### **Review Response Submission Form**

 This form is used to reply to the IRB and address the issues/stipulations raised when the IRB conditionally approves the submission, defers it, returns it as Incomplete submission, or for administrative modifications. Hello Khaled Khattar, BA your last login was 10/11/2022 08:16 AM EDT Study Assistant

My Workspaces 🛛 🖃

| Featured Study Operations                         |  |
|---------------------------------------------------|--|
| Create a New Study                                |  |
| Start a Submission Form for one of My Studies     |  |
| View the Current Approvals for one of My Studies  |  |
| view the current Approvals for one of My studies  |  |
| View the Submission History for one of My Studies |  |
| View and Manage My Studies                        |  |

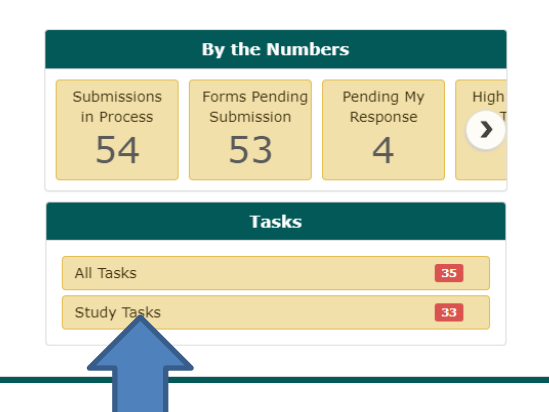

When you login into INSPIR II (<u>https://inspir.bu.edu/</u>), you will get to this page. This is your Home page

Click on "Study Tasks" to check if you already have a "Submission Response" task (shortcut) for this specific study that will allow you to respond to the stipulations.

If you are listed as a "Study Contact" on the study, the system will list a task for you in the "Study Tasks" tab and would be listed with the "Submission Response" as the Task Type. This task will allow you to create the "Review Response Submission Form".

| MEDICAL<br>AMPUS |           | Stud             | Hello Ad<br>your las<br>11/16/2<br>y | ministrator<br>t login was<br>023 02:55 PM EST |                 |                          |                                |                           |                     |                 | (?)                                                | Help 🗒 Tut          | orial 💄 My Profile 👻 🚺                                                                                                    |
|------------------|-----------|------------------|--------------------------------------|------------------------------------------------|-----------------|--------------------------|--------------------------------|---------------------------|---------------------|-----------------|----------------------------------------------------|---------------------|----------------------------------------------------------------------------------------------------|
|                  | Study     | / Task           | s                                    | Dutstanding                                    | Completed       |                          |                                |                           |                     | Search for RB I | Number, Title, Alias                               |                     | Search 🔅                                                                                                    |
|                  |           | All T            | asks                                 |                                                | Study Tasks     |                          |                                |                           |                     |                 | Task List: 🛛 🗚<br>Review Board: 🖓<br>Filter By : 🕞 | 4  <br>4  <br>-none | ×<br>×<br>×                                                                                                    |
|                  | 34 result | (s) found        |                                      |                                                |                 |                          |                                |                           |                     |                 |                                                    |                     | 1 - 10 🕨                                                                                                    |
|                  |           | Click to<br>open | Details<br>+                         | Task Type                                      | Z Date Received | Study Status             | Study Title                    | Principal<br>Investigator | Review Board        | IRB Number      | IRB Expiration                                     | Priority            | Complete By                                                                                                    |
|                  |           |                  | Ħ                                    | Submission Response                            | 11/17/2023      | Pending - Initial Reviev | Dummy Study for Demo           |                           |                     |                 |                                                    | , ■ ,               | x                                                                                                    |
|                  |           |                  |                                      |                                                | 02:10 PM EST    |                          | 11/17/2023                     | Administrator             | IRB                 | H-44279         |                                                    | No Priority         |                                                                                                    |
|                  |           | і г              |                                      | Waiting Submission                             | 11/16/2023      | Exempt - limited IRB     | Testing                        |                           |                     |                 |                                                    | ▶ ,                 | x ·                                                                                                    |
|                  |           |                  |                                      |                                                | 11:10 PM EST    | review                   | 2-18-2011-                     | Administrator             | IRB                 | H-31000         |                                                    | No Priority         |                                                                                                    |
|                  |           |                  | Ξ                                    | Waiting Submission                             | 11/08/2023      | Exempt - limited IRB     | Testing                        |                           |                     |                 |                                                    | ▶ ,                 | x The second second sec |
|                  |           |                  |                                      | 11:06 AM EST                                   | review          | 2-18-2011-               | Administrator                  | IRB                       | H-31000             |                 | No Priority                                        |                     |                                                                                                    |
|                  |           |                  | Ξ                                    | Submission Routing                             | 07/12/2022      | Exempt - limited IRB     | Testing                        |                           |                     |                 |                                                    | ▶,                  | x m-                                                                                                    |
|                  |           |                  |                                      | Signoff                                        | 07:02 AM EST    | review                   | 2-18-2011-                     | Administrator             | IRB                 | H-31000         |                                                    | No Priority         |                                                                                                    |
|                  |           |                  | _                                    | Waiting Submission                             | 05/24/2021      | Draft                    | Separate Protocol 8/17/20      | 018                       |                     |                 |                                                    |                     |                                                                                                    |
|                  |           |                  |                                      | and any capital solution                       | 10:55 AM EST    | ordic                    | Separate Protocol<br>8/17/2018 | Administrator             | IRB                 | N               | ote If ve                                          | on do               | n't have a                                                                                                    |
|                  |           |                  | _                                    | Weiting Coheringing                            | 10/23/2020      | D-8                      | testing 2                      |                           |                     |                 | ote. n yt                                          | Ju uu               | II L Have a                                                                                                    |
|                  |           |                  | ±                                    | waiting Submission                             | 10:30 PM EST    | Draft                    | 9-27-12 - 2                    | Khattar, Khaled, BA       |                     | "Su             | bmissio                                            | n Resi              | oonse" task                                                                                                    |
|                  |           |                  | Ē                                    | Waiting Submission                             | 09/21/2020      | Draft                    | Testing Migration MSD          |                           |                     |                 |                                                    |                     |                                                                                                    |
|                  |           |                  |                                      | wareing Submission                             | 09:38 AM EST    | Dian                     | Test Interface                 | Administrator             | IRB                 | t               | nat corre                                          | espon               | ds to the                                                                                                    |
|                  |           |                  |                                      |                                                | 02/10/2020      |                          | INTERFACE TESTING OF           | IRB-' APPENDING TO IRB    | STATUSES IN VELOSCT |                 |                                                    |                     | • • •                                                                                                    |

- 1. Locate the "Submission Response" task for the submission under review, and
- 2. Click on the "Open" icon next to it. Skip the next slides to slide # 7.

submission under review, then proceed to the next slide.

Only follow the instructions in slides 4 to 6, if the system <u>did not</u> list a "Review Response" task for you in the "Study Tasks" tab because you are not one of the "Study Contacts".

| Featured Study Operations                                        |     | By the N   |            |          | 1 Vich |  |
|------------------------------------------------------------------|-----|------------|------------|----------|--------|--|
| Create a New Study Start a Submission Form for one of My Studies | ir  | n Process  | Submission | Response | High T |  |
| View the Current Approvals for one of My Studies                 |     | 54         | 53         | 4        |        |  |
| View the Submission History for one of My Studies                |     |            | Tasks      |          |        |  |
| View and Manage My Studies                                       | All | ll Tasks   |            | 3        | 5      |  |
|                                                                  | St  | tudy Tasks |            |          | 3      |  |
|                                                                  |     |            |            |          |        |  |
|                                                                  |     |            |            |          |        |  |

and proceed to the next slide.

| All Studies Recently Used Study 51<br>All Draft IRB Study 51atos Review Board Review Board Review | Search 3<br>1 - 10   |
|----------------------------------------------------------------------------------------------------|----------------------|
| All       Draft       IRB         56 result(s) found       Study Status       Review Board       IRB Expiration       Study Tile       Study Tile         Click to open<br>Dasboard       Study Status       Review Board       IRB Expiration       Study Tile       Study Tile         Pending - Initial Review       IRB       H-44279       11       You can use the "Search" box to<br>locate the study. Or you can just         Draft       IRB       H-4278       De       Scroll down.         Draft       IRB       H-32707       Vecer HIS123 - Active in<br>Vecer HIS123 - Active in<br>Draft       Administrator         Draft       IRB       H-35572       Expedited/full Board 11-25-2015       Administrator         Draft       IRB       H-38072       Separate Protocol 8/17/2018       Administrator         Draft       IRB       H-38072       Separate Protocol 8/17/2018       Administrator                                                                                                    | 1 - 10               |
| 55 result(s) found                                                                                                    | 1 - 10               |
| Study Status       Review Board       IRB Number       IRB Expiration       Study Title       Image: Control of the study of the study of                                                                              | elete Correspond     |
| Verministrik       Pending - Initial Review       IRB       H-44279       Dial       You can use the "Search" box to locate the study. Or you can just locate the study. Or you can just locate the study.                                                                              | telete Correspond    |
| Exempt - limited IRB review       IRB       H-31000       2-1       Iocate the study. Or you can just structure in structure in structure in velocity in the structure in velocity in the structure in the structure in the                                                                      | elete Correspond     |
| Draft       IRB       H-44278       De       Scrolldown.         Closed - Ceded Review       IRB       H-37307       Velos Fr INB123 - Active in Velos for Interface Testing       Administrator       Image: Closed - Ceded Review       Image: Closed - Ceded Review       IRB       H-37307       Velos for Interface Testing       Administrator       Image: Closed - Ceded Review       Image: Closed - Ceded Review       Image: Clos                                                                                                    |                      |
| Closed - Ceded Review       IRB       H-37307       Velos# HRB123 - Active in<br>Velos for Interface Testing       Administrator       Applications       Documents       Forms       Hile       Exempt         Draft       IRB       H-36572       Expedited/Full Board 11-25-2019       Administrator       Applications       Documents       Forms       Hile       Exempt         Draft       IRB       H-36572       Expedited/Full Board 11-25-2019       Administrator       Applications       Documents       Forms       Hile       Exempt         Draft       IRB       H-38072       Esperate Protocol 8/17/2018       Administrator       Applications       Documents       Forms       Hile       Exempt         Draft       IRB       H-38072       Separate Protocol 8/17/2018       Administrator       Applications       Documents       Forms       Hile       Exempt                                                                                                    | Delete Correspond    |
| Draft     IRB     H-36572     Expedited/Full Board 11-25-2019       Draft     IRB     H-36572     Administrator     Administrator       Draft     IRB     H-38072     Separate Protocol 8/17/2018       Separate Protocol 8/17/2018     Administrator     Administrator       Administrator     Administrator     Applications       Documents     Forms     Hide       Exempt     Separate Protocol 8/17/2018     Administrator                                                                                                    | py Delete Correspond |
| Draft     IRB     H-38072       Beparate Protocol 8/17/2018     Administrator       Administrator     Image: Comparate Protocol 8/17/2018       Administrator     Image: Comparate Protocol 8/17/2018                                                                                                    | py Delete Correspond |
|                                                                                                    | py Delete Correspond |
| Draft IRB H-44153 Single patient Administrator Administrator Applications Documents Forms Hide Exempt                                                                                                    | py Delete Correspond |
| Once you locate the study that is Review 10-29-2015<br>Review 10-29-2015<br>Review 10-29-2015<br>Administrator                                                                                                    | py Delete Correspond |
| under review, click on the                                                                                                    |                      |

.

#### This opens the "Submissions/Study Management" page for the study.

| BOSTON<br>UNIVERSITY<br>MEDICAL<br>CAMPUS<br>Campus<br>Campus<br>Camp | (?) Help Log out                                                                         |  |  |  |  |  |  |  |
|----------------------------------------------------------------------------------------------------|------------------------------------------------------------------------------------------|--|--|--|--|--|--|--|
| My Workspaces IR8 Number: 11-44279<br>Study Allas: 11/17/2023<br>PI: Administrator<br>Study Allas: 11/17/2023                                                                                                    | ₫ Back                                                                                   |  |  |  |  |  |  |  |
| Study Status: Pending - Initial Review IRB Number : H-44279 Study Title : Dummy S                                                                                                    | Study for Demo                                                                           |  |  |  |  |  |  |  |
| Submissions Study Management                                                                                                    |                                                                                          |  |  |  |  |  |  |  |
| Protocol Items                                                                                                    |                                                                                          |  |  |  |  |  |  |  |
|                                                                                                    | Submissions History                                                                      |  |  |  |  |  |  |  |
| Study Application                                                                                                    | Study Correspondence                                                                     |  |  |  |  |  |  |  |
| Informed Consents                                                                                                    |                                                                                          |  |  |  |  |  |  |  |
| Other Study Documents                                                                                                    | Outstanding Submission(s)       Taraba                                                   |  |  |  |  |  |  |  |
| Submission Forms                                                                                                    | Irack Ker Request Type Process Submission                                                |  |  |  |  |  |  |  |
| Available Forms                                                                                                    | Click on the hyperlink to edit/view the submission.                                      |  |  |  |  |  |  |  |
| Change Request and Amendments                                                                                                    | In Process III RB has requested a Submission Response for Initial Review Submission Form |  |  |  |  |  |  |  |
| Contact Information Change Request Form                                                                                                    |                                                                                          |  |  |  |  |  |  |  |
| Continuing Review Submission Form                                                                                                    |                                                                                          |  |  |  |  |  |  |  |
| Final/Closure Report Form                                                                                                    |                                                                                          |  |  |  |  |  |  |  |
| Internal Study Personnel Changes                                                                                                    |                                                                                          |  |  |  |  |  |  |  |
| Protocol Exception Form                                                                                                    |                                                                                          |  |  |  |  |  |  |  |
| Recruitment Materials Submission Form                                                                                                    |                                                                                          |  |  |  |  |  |  |  |
| Reportable Events and New Information Form                                                                                                    | Click on this link to open the "Review Response                                          |  |  |  |  |  |  |  |
|                                                                                                    | ellek off this link to open the new kesponse                                             |  |  |  |  |  |  |  |
|                                                                                                    | Submission Form".                                                                        |  |  |  |  |  |  |  |

#### This should open the "Review Response submission Form".

| Account: Administrator<br>DEDICAL<br>AMPUS<br>CAMPUS<br>Common Common Common Common<br>Common Common Common<br>Common Common Common<br>Common Common Common<br>Common Common<br>Common Common<br>Common Common<br>Common Common<br>Common<br>Common | ? Help Log out                                                                                                    |
|----------------------------------------------------------------------------------------------------|----------------------------------------------------------------------------------------------------|
| My Workspaces Kather H-44279<br>Study Alias: 11/17/2023<br>Pli Administrator                                                                                                    | 🗹 Back                                                                                                    |
| Form<br>Administrator                                                                                                    | Print Friendly Refresh Constant Fields Save Form                                                                                                    |
| Previous Submission                                                                                                    |                                                                                                    |
| Recommendations                                                                                                    |                                                                                                    |
| No recommendation entered.                                                                                                    | Scroll down to read the stipulations.                                                                                                    |
| Stipulations                                                                                                    |                                                                                                    |
| Comments that must be addressed                                                                                                    |                                                                                                    |
| No Stipulation entered.                                                                                                    |                                                                                                    |
| Comments                                                                                                    |                                                                                                    |
| No Stipulation entered.<br>Please respond to each of the stipulations below. If you are required to make a change to any of the submission components, make sure to use the links provided<br>Components" row and you still need to make a change to a component, scroll down to the "Current Submission" section and click on the grey button that says "Cl                                                                                                    | Stipulation 1 is usually informational. It<br>includes the IRB's review outcome of                                                                                                    |
| A Stipulation 1 out of 6:                                                                                                    | the previous round. It also includes                                                                                                    |
| Description:<br>Dear Principal Investigator,<br>Thank you,<br>Brandon Finn, CIP<br>Sr. IRB Analyst<br>BU Medical Campus/Boston Medical Center IRB<br>Email: brandonf@bu.edu<br>Phone: (617) 358-5301                                                                                                    | instructions on how to proceed and the<br>IRB Analyst's contact information.                                                                                                    |
| This is not an approval Letter.<br>This protocol has been administratively deferred. Please note that no human subjects research activities (including recruitment, consenting, enrollment, random<br>FULL IRB APPROVAL has been obtained. Conditional approval and deferral do NOT constitute full IRB approval.<br>When you go to edit your protocol application, you will need to create a "revision.' For guidance on creating a REVISION, please see the following link (you ma<br>http://www.bumc.bu.edu/irb/files/2016/10/Review-Response-Submission-Form.initial-Review1.pdf<br>Also, it is very important when you are making changes to existing documents that you "revise" the documents rather than creating new versions. Here are the<br>Consent forms: To revise your consent forms go to this link and follow the instructions: http://www.bumc.bu.edu/irb/files/2016/10/How-to-revise-<br>Other Study Documents: To revise any Study Documents go to this link and follow the instructions: http://www.bumc.bu.edu/irb/files/2016/10/How<br>Please go to this link for information about how to complet an INSPR application: http://www.bumc.bu.edu/irb/files/2016/10/How<br>Please go to this link for information about how to complet application: http://www.bumc.bu.edu/irb/files/2016/10/How<br>Please go to this link for information about how to complet application: http://www.bumc.bu.edu/irb/files/2016/10/How-to-revise-<br>files/2016/10/How-to-revise-formered and the structions: http://www.bumc.bu.edu/irb/files/2016/10/How-to-revise-<br>Networks and formation about how to complet application: http://www.bumc.bu.edu/irb/files/2016/10/How-to-revise-<br>files/2016/10/How-to-revise-formered about how to complet application: http://www.bumc.bu.edu/irb/files/2016/10/How-to-revise-<br>files/2016/10/How-to-revise-formered about how to complet application: http://www.bumc.bu.edu/irb/files/2016/10/How-to-revise-<br>files/2016/10/How-to-revise-formered about how to complet an INSPIR application: http://www.bumc.bu.edu/irb/files/2016/10/How-to-revise-<br>files/2016/10/How-to-revise-formered abou                                                                                                    | nization, screening, data collection, study interventions, data analysis, or follow-up) may be initiated until<br>y ignore the information on converting the protocol, as you have already done so):<br>: instructions for how to do that:<br>an-existing-Consent-Form.pdf<br>w-to-revise-an-existing-Study-Document.pdf<br>restigators/ |

#### Stipulation Types

Below are the list of the most common types of stipulations. You would read each stipulation in your "Review Response Form" and determine which type it is. Then you would follow the corresponding instructions (slides) and come back to this slide when you finish that set of slides. Repeat these steps until you have addressed all stipulations.

Types of stipulations:

- Stipulations to make changes to the Submission Form Go to slide # 9 15
- Stipulations to make changes to the study Application (only available in the "Initial Review Submission form" or "Change Request and Amendments form") – Go to <u>slide # 16</u> - 24
- Stipulations to make changes to Consent Form(s) Go to slide # 25 34
- Stipulations to make changes to Study Documents Go to slide # 35 44

Once you have addressed all stipulations and you are ready to submit the "Review Response" back to the IRB, please go to <u>slide # 45</u> and follow the rest of the instructions.

# How to address stipulations with links to the Submission Form

 \* Depending on your submission, the submission form can be an "Initial Review", "Amendment", "Continuing Review", "RENE",
 "Final/Closure Report", etc.), but these instructions will work the same.

\* If a stipulation is missing a link, please contact the assigned IRB Analyst so they can setup the missing link in that stipulation.

Note: We used here the submission form "Initial Review Submission Form" (green arrow) as an example in the following slides. Yours might be a different submission form (such as an "Amendment", "Continuing Review", "RENE", "Final/Closure Report", etc.)

| BOSTON<br>UNIVERSITY<br>MEDICAL<br>CAM PUG<br>Campage Company Commany Comm | (?) Help 🙎 My Profile 🕶 🕞 Log out                                                                                                    |
|----------------------------------------------------------------------------------------------------|----------------------------------------------------------------------------------------------------|
| My Workspaces       IRB Number:       H-44229         Study Alias:       11/17/2023         PI:       Administrator         Form         Image: Stipulation 9 out of 9:         Description:         Please make changes to the Initial Review         Stipulation Type:       (Stipulation must be addressed)         Links to Components       Operation         Action Not Complete       Initial Review Submission         Do you accept this       No         If U S x2 x2       Font Family + 12                                                                                                    | Lubmission Form - (Version 1.0)<br>Click on "Revise Existing" to<br>create a revision and make<br>the requested changes<br>(proceed to the next slide).                                      |
| If there is no link in the "Link<br>Components" section to take you<br>you need to go to make your ch<br>contact the assigned IRB Ana                                                                                                    | s to<br>y where<br>anges,<br>lyst.<br>If there is no "Revise Existing" here, this<br>means that a revision was already<br>created and available for editing. Skip to<br><u>slide # 14</u> ). |

#### You will get the confirmation popup.

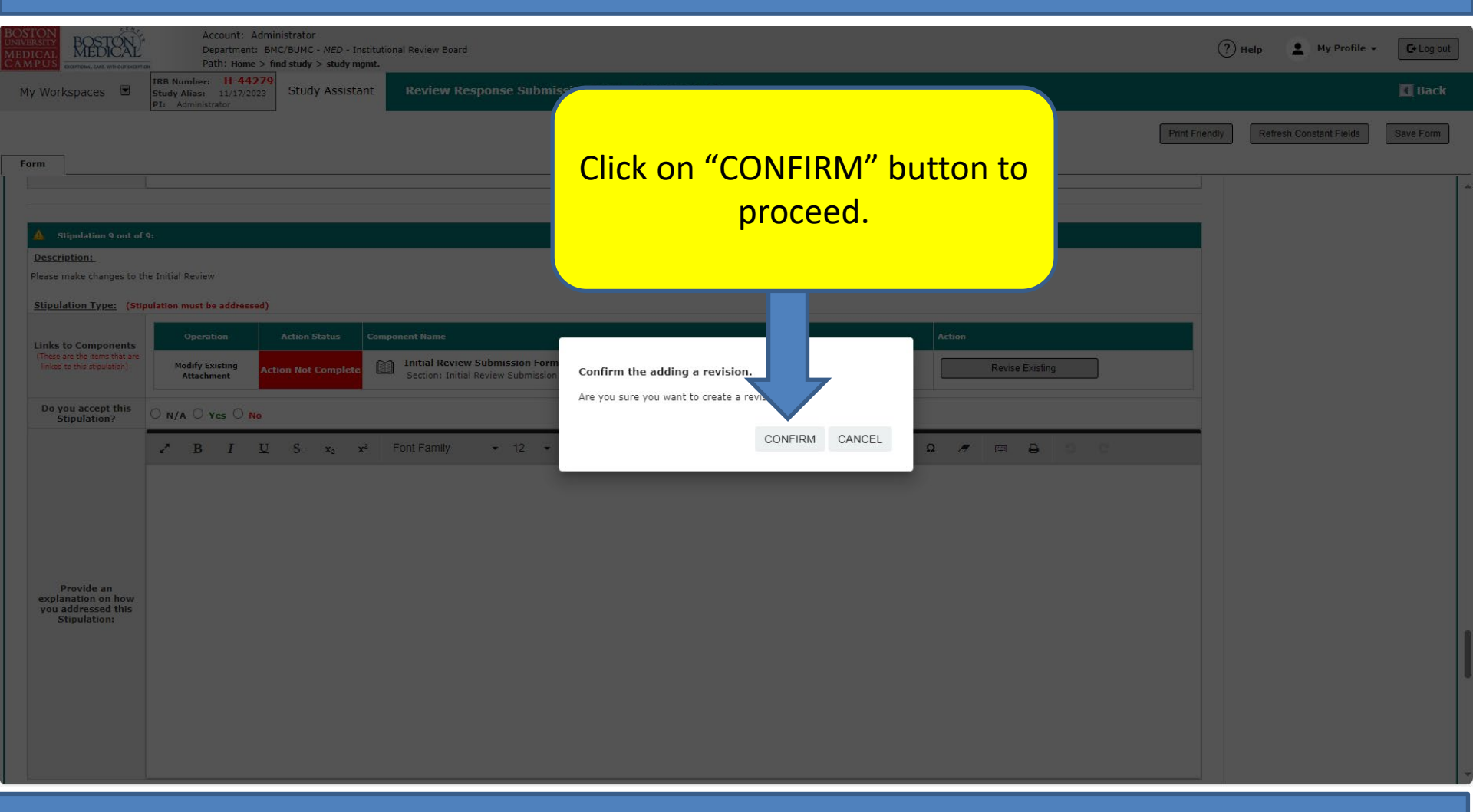

This will create a read-write version of your submission form that you can edit, and it will take you to the right section/question.

The system will create a revision (if one didn't exist) of the Submission form (in this example, it's the "Initial Review Submission Form") and will take you to the section/question where you need to make your changes. It also lists the stipulation (in a blue box) so that it's accessible to be read and followed (orange arrow).

| BOSTON<br>MEDICAL<br>CAMPUS<br>Examples of examples<br>Examples of examples of examples of examples | unt: Administrator<br>intment: BMC/BUMC - <i>MED</i> - Institutio<br>: Home > find study > study mgmt. > | v Board<br>sponse                                                                                                    | My Profile -        |
|----------------------------------------------------------------------------------------------------|----------------------------------------------------------------------------------------------------|----------------------------------------------------------------------------------------------------|---------------------|
| My Workspaces Transformed My Workspaces Advantage 1                                                                                                    | H-44279<br>1/17/2023 Study Assistant                                                                     | ıl Review Submission Form - (Version 1.1)                                                                                            | 🖪 Back              |
| Form                                                                                                    |                                                                                                    | Print Friendly Refresh Constant Fields                                                                                               | Save Form Exit Form |
| Initial Review Submission F                                                                                                    | Packet                                                                                                   |                                                                                                    |                     |
| Note: This is the submission packet                                                                                                    | t. The Study Application sho                                                                             | attached below under "Study Application Form". To access the attached "Study Application", click on the "Edit/View" icon next to it. |                     |
| To create and attach your consent f                                                                                                    | form(s), go to section "Con                                                                              | )cuments" below.                                                                                                    |                     |
| To upload and attach any study rela                                                                                                    | ated document(s) that wer                                                                                | ready attached in the Study Application, go to section "Other Study Documents" below.                                                |                     |
| A Modifications Required                                                                                                    | L:                                                                                                    |                                                                                                    |                     |
| Study Title:                                                                                                    |                                                                                                    |                                                                                                    |                     |
| Dummy Study for Demo                                                                                                    |                                                                                                    |                                                                                                    |                     |
| IRB Number:                                                                                                    |                                                                                                    |                                                                                                    |                     |
| H-44279                                                                                                    |                                                                                                    |                                                                                                    |                     |
| Principal Investigator:                                                                                                    |                                                                                                    |                                                                                                    |                     |
| PI Name:<br>Administrator<br>PI Email Address:<br>medirb@bu.edu<br>PI Phone Number:                                                                                                    | Scroll down                                                                                              | n to where you need to make your changes, make the chan                                                                              | ges                 |
| 01/-030-7203                                                                                                    | requested                                                                                                |                                                                                                    |                     |
|                                                                                                    | only one j                                                                                               | page) or "Save and Continue to Next Section" (if the form h<br>multiple sections) .                                                  | as                  |

Note: We used the submission form "Initial Review Submission Form" (green arrow) as an example in these slides. Yours might be a different submission form (such as an "Amendment", "Continuing Review", "RENE", "Final/Closure Report", etc.), but all work the same

When you reach the end of the form, the system will bring you to the "Form has been Completed!" page

| BOSTON<br>UNIVERSITY<br>MEDICAL<br>CAMPUS |           | Account: Admin<br>Department: BM<br>Path: Home > fit                | inistrator<br>IC/BUMC - <i>MED</i> - Instituti<br><b>ind study &gt; study mgmt.</b> > | nal Review Board<br>review response            | 🧿 Help 💄 My Pro     | ofile 👻 💽 C+ Log out |
|-------------------------------------------|-----------|---------------------------------------------------------------------|---------------------------------------------------------------------------------------|------------------------------------------------|---------------------|----------------------|
| My Worl                                   | kspaces 🔳 | IRB Number: H-44279<br>Study Alias: 11/17/2023<br>PI: Administrator | Study Assistant                                                                       | Initial Review Submission Form - (Version 1.1) |                     | 🖪 Back               |
|                                           |           |                                                                     |                                                                                       |                                                |                     | Print Friendly       |
| Form                                      |           |                                                                     |                                                                                       |                                                |                     |                      |
|                                           |           |                                                                     |                                                                                       | Form has been Completed!                       |                     |                      |
|                                           |           |                                                                     |                                                                                       | Instruction of Form has Been Completed Screen  | If you're done with |                      |
|                                           |           |                                                                     |                                                                                       |                                                | this form click on  |                      |
|                                           |           |                                                                     |                                                                                       |                                                |                     |                      |
|                                           |           |                                                                     |                                                                                       |                                                | the "Exit Form"     |                      |
|                                           |           |                                                                     |                                                                                       | Return to Form                                 | button to take you  |                      |
|                                           |           |                                                                     |                                                                                       |                                                | back to the Review  | ,                    |
|                                           |           |                                                                     |                                                                                       | Exit Form                                      | Response Form.      |                      |
|                                           |           |                                                                     |                                                                                       |                                                |                     |                      |
|                                           |           |                                                                     |                                                                                       |                                                |                     |                      |
|                                           |           |                                                                     |                                                                                       |                                                |                     |                      |

Note: You will notice that the "Revise Existing" link is not there since a revision (Version 1.1) had already been created and attached (green arrow). The system will only create a revision once.

| Account: Administrator<br>UNIVERSITY<br>MEDICAL<br>AM PUS<br>Names call memory furmers<br>Path: Home > find study > study mgmt.                                                                                                    |                                                                                                    | ? Help 💄 My Profile 🗸         | C+ Log out |
|----------------------------------------------------------------------------------------------------|----------------------------------------------------------------------------------------------------|-------------------------------|------------|
| My Workspaces My Workspaces My Workspaces My Workspaces My Workspaces My My Workspace My My My My My My My My My My My My My                                                                                                    | nse Submission Form - (Version 1.0)                                                                                                    |                               | 🖪 Back     |
| Form                                                                                                    | Print Frie                                                                                                    | andly Refresh Constant Fields | Save Form  |
| ·                                                                                                    |                                                                                                    |                               |            |
| ▲ Stipulation 9 out of 9:                                                                                                    |                                                                                                    |                               |            |
| Description:<br>Please make changes to the Initial Review                                                                                                    |                                                                                                    |                               |            |
| Stipulation Type: (Stipulation must be addressed)                                                                                                    |                                                                                                    |                               |            |
| Operation         Action Status         Component Nam.           Links to Components<br>(These are the items that are<br>linked to this stpulation)         Modify Existing<br>Attachment         Action Not Complete         Initial Review S | ubmission Form (Version 1.1)<br>ubmission Form (Version 1.0) Compare Form Version<br>Complete Action @ Incomplete Action                                  |                               |            |
| Do you accept this                                                                                                    | view Submission Packet                                                                                                    |                               |            |
| Once a new revis<br>make more change<br>sect                                                                                                    | ion is already created, you can open the new rev<br>ges by clicking on the "Edit/View" icon to directly<br>ion that has been associated to a stipulation. | vision and<br>go to the       |            |
| Provide an<br>explanation on how<br>you addressed this<br>Stipulation:                                                                                                    |                                                                                                    |                               |            |
| In the Text Box, let the IRB kno<br>stipulation. You can add any ac<br>To let others know that this sti<br>Action" (yellow arrow).                                                                                                    | w that you have made the changes requested in<br>Iditional information here about this stipulation.<br>pulation has been addressed, click on "Complete    | this                          | ,          |

- Make sure you frequently save your changes by clicking "Save Form" (orange arrow).

14

#### If you have more stipulations with links to the submission form, repeat <u>slides # 9 – 15</u>.

| BOSTON                                                 | Account: Administrator                                                                                                    |                                       |                 |               |           |
|--------------------------------------------------------|----------------------------------------------------------------------------------------------------|---------------------------------------|-----------------|---------------|-----------|
| MEDICAL<br>CAMPUS                                      | Department: BMC/BUMC - <i>MED</i> - Institutional Review Board<br>Path: Home > find study > study mgmt.                                                                                                    |                                       | (?) Help 💄      | My Profile 🔻  | C+Log out |
| My Workspaces                                          | IRB Number:         H-44279           Study Alias:         1/17/2023           P1:         Administrator   (Version 1.0)                                                                                                    |                                       |                 |               | 🖪 Back    |
|                                                        |                                                                                                    | Print Frie                            | ndly Refresh Co | nstant Fields | Save Form |
| Form                                                   |                                                                                                    |                                       |                 |               |           |
|                                                        |                                                                                                    |                                       |                 |               |           |
| A Stipulation 9 out of                                 | 9:                                                                                                    |                                       |                 |               |           |
| Description:                                           | ka talifa Basisan                                                                                                    |                                       |                 |               |           |
| Stipulation Type: (Sti                                 | ne inicial review                                                                                                    |                                       |                 |               |           |
|                                                        | Operation Action Status Component Name Acti                                                                                                    | on                                    |                 |               |           |
| Links to Components<br>(These are the items that are   | Initial Review Submission Form (Version 1.1)                                                                                                    | Compare Form Version                  |                 |               |           |
| linked to this stipulation)                            | Modify Existing<br>Attachment Action Not Complete III Initial Review Submission Form (Version 1.0)<br>Section: Initial Review Submission Packet                                                                                                    | ) Complete Action   Incomplete Action |                 |               |           |
| Do you accept this<br>Stipulation?                     |                                                                                                    |                                       |                 |               |           |
|                                                        | P I U S x₂ x² Verdana → 11 → 6 I → ¶ → ≡ → ≔ → □ □ % □ Ω                                                                                                    | / 🖃 🔒 🌶 C                             |                 |               |           |
|                                                        | All changes to the submission form have been completed.                                                                                                    |                                       |                 |               |           |
|                                                        |                                                                                                    |                                       |                 |               |           |
|                                                        |                                                                                                    |                                       |                 |               |           |
|                                                        |                                                                                                    |                                       |                 |               |           |
| Provide an<br>explanation on how<br>you addressed this |                                                                                                    |                                       |                 |               |           |
| Stipulation:                                           |                                                                                                    |                                       |                 |               |           |
|                                                        |                                                                                                    |                                       |                 |               |           |
|                                                        |                                                                                                    |                                       |                 |               |           |
|                                                        |                                                                                                    |                                       |                 |               | I         |
|                                                        |                                                                                                    |                                       |                 |               |           |
|                                                        |                                                                                                    |                                       |                 |               |           |
| <ul> <li>Whe</li> </ul>                                | n you're done with this type of stipulations, go back to                                                                                                    | slide # 8 for mor                     | e               |               |           |
| ontic                                                  | anc and a set of the set of the s |                                       |                 |               |           |
| υριι                                                   |                                                                                                    |                                       |                 |               |           |
|                                                        |                                                                                                    |                                       |                 | 15            |           |

# How to address stipulations with links to the Study Application

\*This type of link is only available when the submission is an "Initial Review Submission Form" or a "Change Request and Amendments" form.

\* If a stipulation is missing a link, please contact the assigned IRB Analyst so they can setup the missing link in that stipulation. In most cases, the IRB asks you to make changes to a section in the Study Application and presents you with a direct link to that section (in the "Links to Components" row). If this is the first time in this "Review Response Submission Form" that you're revising the Study Application, you will have a "Revise Existing" button.

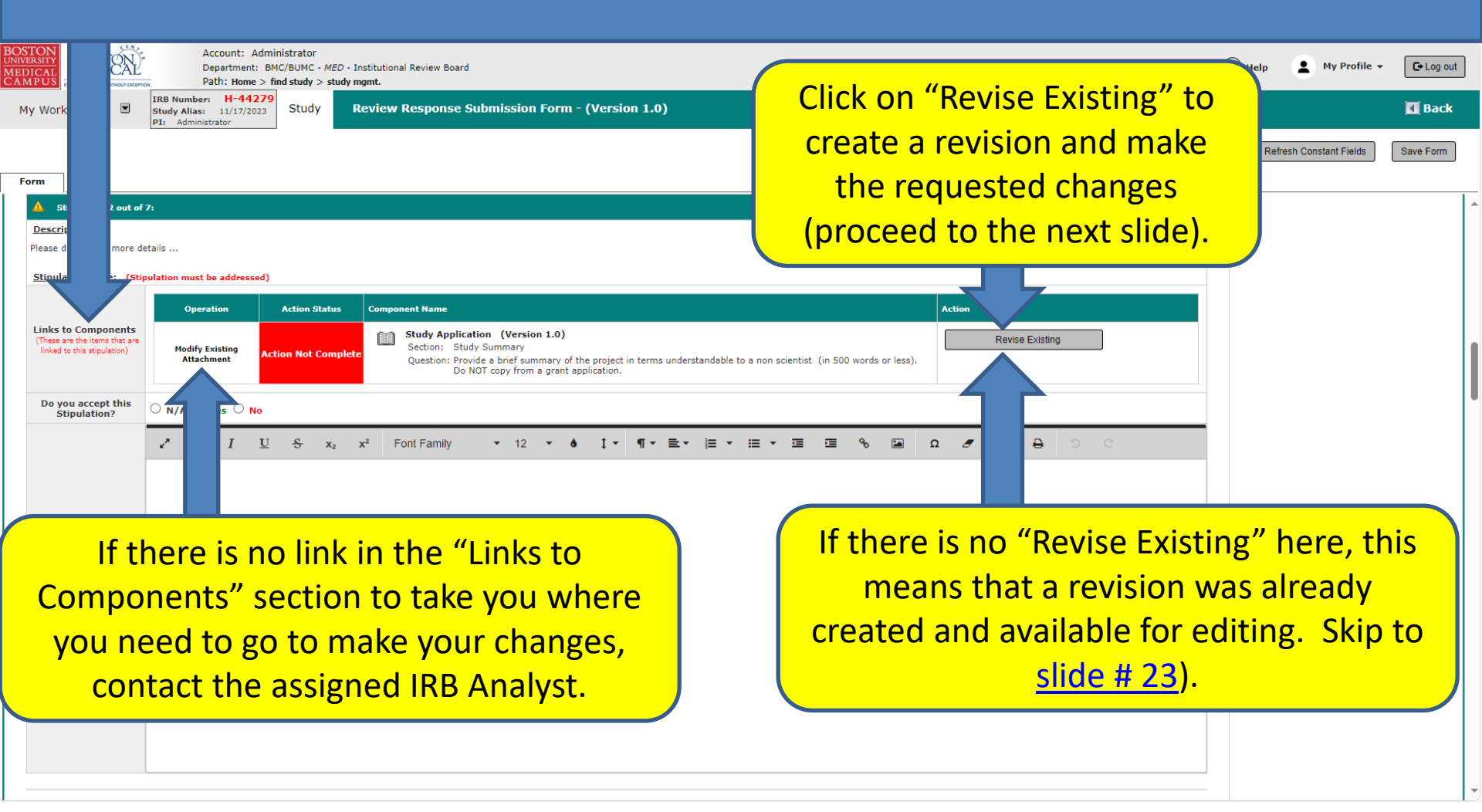

#### You will get the confirmation popup.

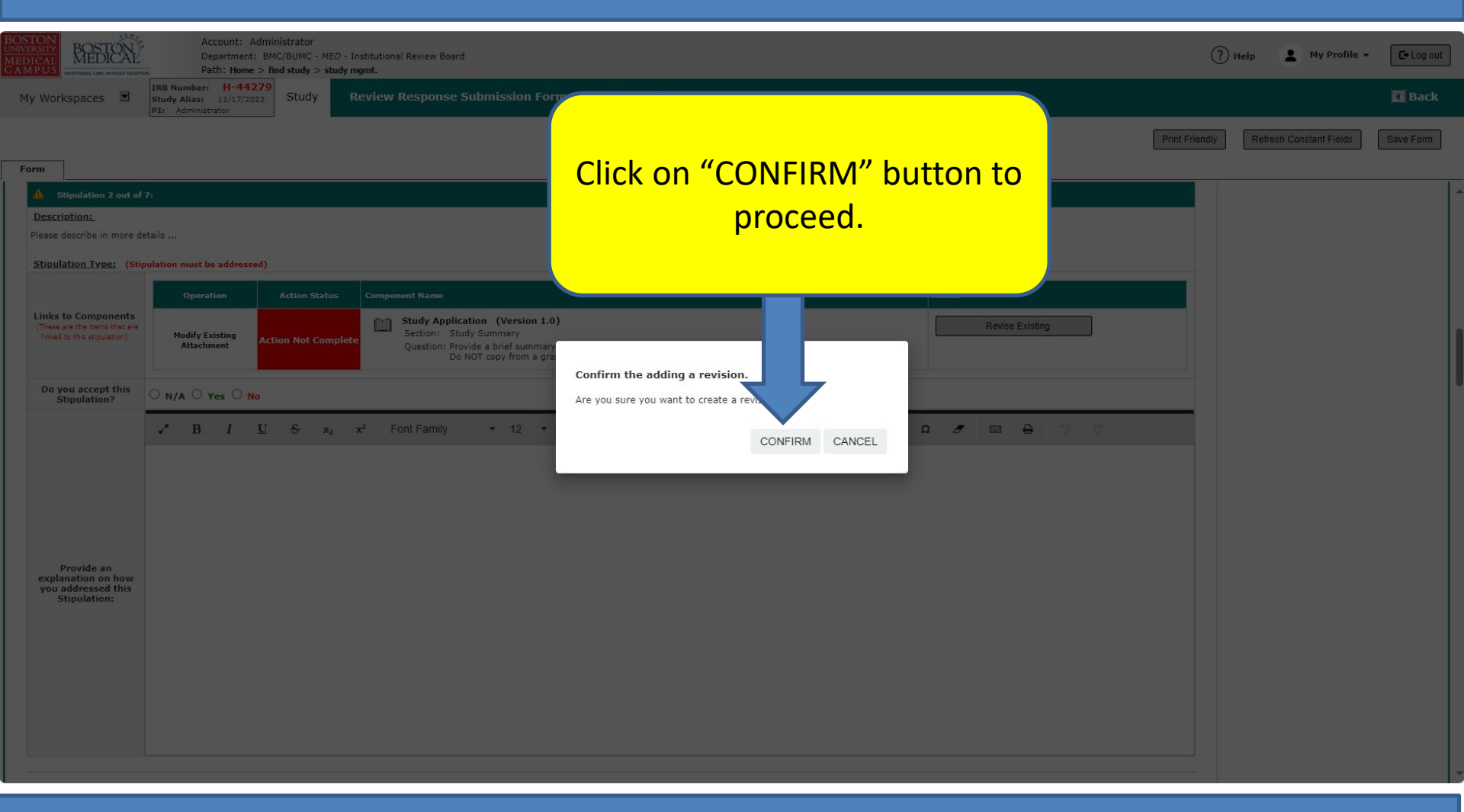

This will create a read-write version of the Study Application that you can edit, and it will take you to the right section/question.

Note: Every few months or as needed, the IRB adds new questions to the Study Application and publishes it. The "Convert to the New Form Version" is the system's way to bring your Study Application up to the most recent version.

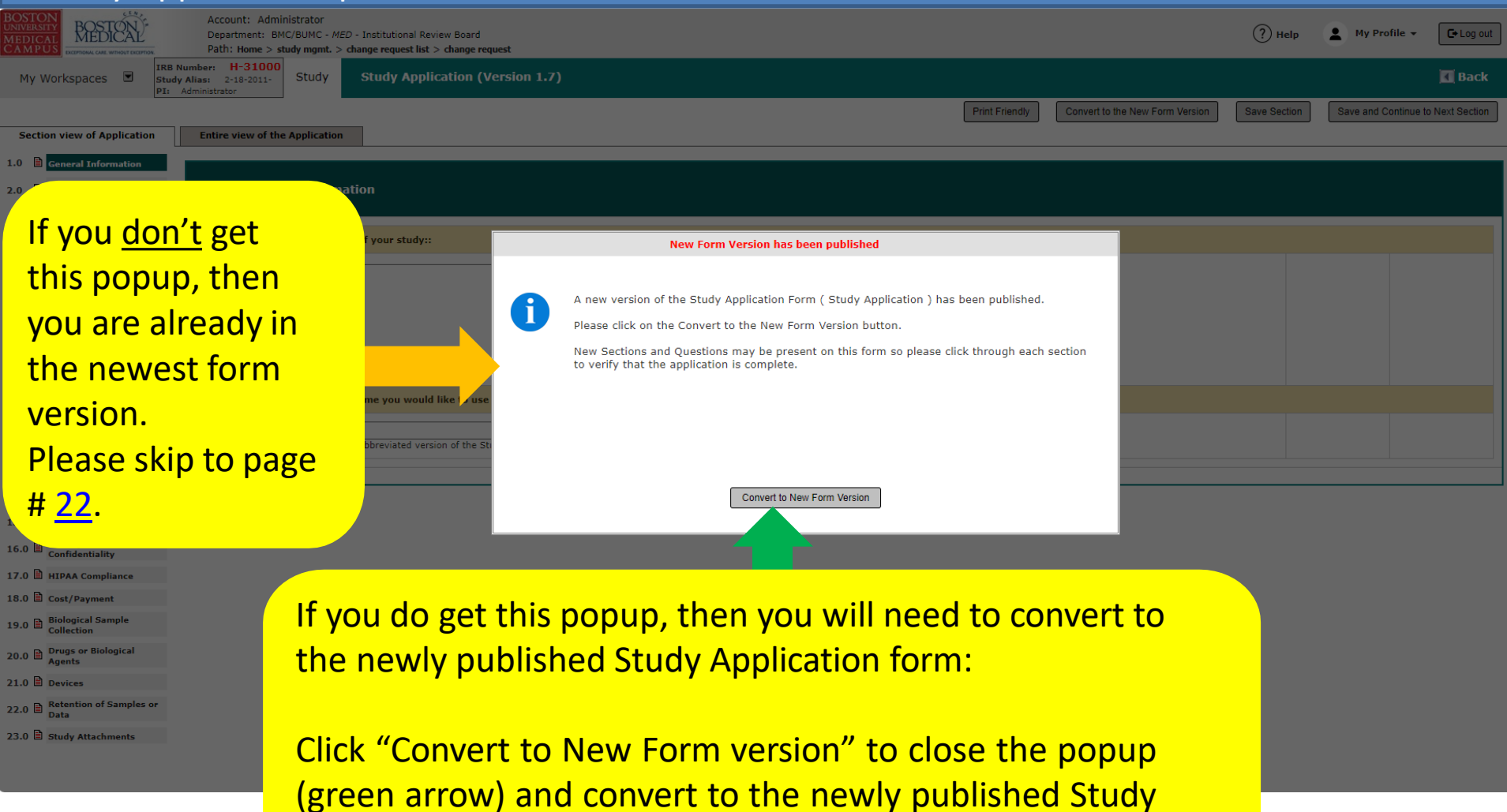

Application form. Continue to the next page.

#### This page only applies if you need to convert to the newly published Study Application form.

| BOSTON<br>UNIVERSITY<br>MEDICAL<br>CAMPUS         | Account: Administrator<br>Department: BMC/BUMC<br>Path: Home > study mgm | - <i>MED</i> - Institutional Re<br>nt. > change request list | eview Board<br>: > change request     |                        |                 |                  | (?) Hel                     | My Profile        | ► Log out          |
|---------------------------------------------------|--------------------------------------------------------------------------|--------------------------------------------------------------|---------------------------------------|------------------------|-----------------|------------------|-----------------------------|-------------------|--------------------|
| My Workspaces 🔳                                   | IRB Number: H-31000<br>Study Alias: 2-18-2011-<br>PI: Administrator      | y Study Appl                                                 | lication (Version 1.7)                |                        |                 |                  |                             |                   | 🖪 Back             |
|                                                   |                                                                          |                                                              |                                       |                        |                 | ſ                | Print Friendly Save Section | n Save and Contin | ue to Next Section |
| Section view of Application                       | Entire view of the Applica                                               | ition                                                        |                                       |                        |                 |                  |                             |                   |                    |
| 1.0 🖹 General Information                         |                                                                          |                                                              |                                       |                        |                 |                  |                             |                   |                    |
| 2.0 Setup Department(s)                           | 23.0                                                                     |                                                              |                                       | Study Atta             | chments         |                  |                             |                   |                    |
| 3.0 Grant Key Personnel                           | 23.1 Attach here any rer                                                 | maining study docume                                         | ents that you have not attached in pr | evious sections.       |                 |                  |                             |                   |                    |
| 4.0 Review Path<br>Determination                  | Select or Revise                                                         | e Existing                                                   | Add a New Document                    | Add Multiple Documents |                 |                  |                             |                   |                    |
| 5.0 Required Training and<br>Conflict of Interest | Detach Version                                                           | Sponsor Version Ti                                           | tle                                   | Category               | Expiration Date | Document Outcome | View Document               |                   |                    |
| 6.0 🖹 Funding Source                              | No Document(s) have be                                                   | en attached to this form                                     |                                       |                        |                 |                  |                             |                   |                    |
| 7.0 🖹 Study Summary                               |                                                                          |                                                              |                                       |                        |                 |                  |                             |                   |                    |
| 8.0 🖹 Navigatio                                   |                                                                          |                                                              |                                       |                        |                 | 1 C+-            | rt clicking                 | "Savo             | and                |
| 9.0 Study Site stion                              |                                                                          |                                                              |                                       |                        |                 | 1- 310           |                             | s Jave            | anu                |

The system will start converting to the new form section by section. If a section has a new question that is required, the system will stop there and hide all subsequent sections until you answer the new question. Don't worry, nothing is lost in these hidden sections!

10.0 D Purpose

11.0 Design/P

13.0 🗎 Risks & B

1- Start clicking "Save and Continue to the Next Section" until all relevant sections reappear and you have answered all new questions. Keep clicking on this button until all sections are revisited and the system transitions you back the "Review Response Form" This page only applies if you need to convert to the newly published Study Application form.

The system automatically takes you back to the "Review Response Submission Form" page and attach the new version of the Study Application (assuming the Study Application was completed).

| BOSTON<br>UNIVERSITY<br>MEDICAL<br>CAMPUS                                           | Account: Administrator<br>Department: BMC/BUMC - <i>MED</i> - Institutional Review Board<br>Path: Home > study mgmt.                                                                                                    | (?) Help Log out                                                                            |
|-------------------------------------------------------------------------------------|----------------------------------------------------------------------------------------------------|---------------------------------------------------------------------------------------------|
| My Workspaces 🗵                                                                     | IRB Number:         H-44279           Study Alias:         11/17/023           Pit Administrator         Study Assistant                                                                                                    | 🖬 Back                                                                                      |
| Form                                                                                |                                                                                                    | Print Friendly         Refresh Constant Fields         Save Form         Signoff and Submit |
| Stipulation 2 out of     Description:     Please describe in more de                | 9:<br>etails                                                                                                    |                                                                                             |
| Stipulation Type: (Stip                                                             | Operation Action Status Component Name                                                                                                    | Now that the Study Application form has                                                     |
| Links to Components<br>(These are the items that are<br>linked to this stipulation) | Modify Existing<br>Attachment       Action Not Complete       Study Application (Version 1.1)         Modify Existing<br>Attachment       Study Application (Version 1.0)         Section:       Study Summary         Question:       Study Summary         Out NOT copy from a grant application.                                                                                                    | been updated to the newest version, you<br>can start working on the changes                 |
| Do you accept this<br>Stipulation?                                                  | ○ N/A ○ Yes ○ No                                                                                                    | requested in the stipulation by clicking on                                                 |
|                                                                                     | ✓       B       I       U       S       x2       x2       Font Family       •       12       •       I       ¶       ■       ■       I       ■       •       I       ■       •       I       ■       ●       I       ■       ●       I       ■       I       ■       ●       I       ■       ■       ■       ■       I       ■       ■       I       ■       ■       I       ■       ■       I       ■       ■       I       ■       ■       ■       ■       ■ | the "Study Application" link (newest                                                        |
|                                                                                     |                                                                                                    | version).                                                                                   |

The system will create a revision (if one didn't exist) of the Study Application and take you to the section/question where you need to make your changes. It also lists the stipulation (in blue box) so that it's accessible to be read and followed (orange arrow).

| BOST<br>UNIVER<br>MEDI<br>CAM | RESTORE<br>ICAL<br>EXCEPTIONAL CARE. WITHOUT EXCEPTIONAL | Account: Administrator<br>Department: BMC/BUMC - <i>MED</i> - Institution<br>Path: Home > find study > study mgmt. > onse                                                                                                    |                                                        |                | ? Help      | My Profile    | e 🗸 🕞 Log out        |
|-------------------------------|----------------------------------------------------------|----------------------------------------------------------------------------------------------------|--------------------------------------------------------|----------------|-------------|---------------|----------------------|
| Му                            | y Workspaces 🔳                                           | IRB Number: H-44279<br>Study Alias: 11/17/023 Study Study / ion (Version 1.1)                                                                                                    |                                                        |                |             |               | 🖪 Back               |
|                               |                                                          |                                                                                                    | [                                                      | Print Friendly | ave Section | Save and Cont | inue to Next Section |
| Sec                           | ction view of Application                                | Entire view of the Application                                                                                                    |                                                        |                |             |               |                      |
| 1.0                           | General Information                                      | 7.0                                                                                                    | Study Summary                                          |                |             |               |                      |
| 2.0                           | Setup Department(s)<br>Access                            | 7.1. Provide a brief summary of the production of the production o | ) words or less). Do NOT conv from a grant application |                |             |               |                      |
| 3.0                           | Grant Key Personnel<br>access to the study               | Modifications Required                                                                                                    |                                                        |                |             |               |                      |
| 4.0                           | Review Path<br>Determination                             |                                                                                                    |                                                        |                |             |               |                      |
| 5.0                           | Required Training and<br>Conflict of Interest            | Please describe in more details                                                                                                    |                                                        |                |             |               |                      |
| 6.0                           | Funding Source                                           | Click here to access the text editor.                                                                                                    |                                                        |                |             |               |                      |
| 7.0                           | Study Summary                                            | test                                                                                                    |                                                        |                |             |               |                      |
| 8.0                           | Navigation Menu                                          |                                                                                                    |                                                        |                |             | _             |                      |
| 9.0                           | Study Site Informatio                                    |                                                                                                    |                                                        |                |             |               |                      |
| 10.0                          | Purpose                                                  |                                                                                                    |                                                        |                |             |               |                      |
| 12.0                          | Design / Pr                                              |                                                                                                    |                                                        |                |             |               |                      |
| 13.0                          | Risks & Be                                               |                                                                                                    |                                                        |                |             |               |                      |
| 14.0                          | Data & Saf                                               | nq                                                                                                    |                                                        |                |             |               |                      |
| 15.0                          | Consent Pr                                               |                                                                                                    |                                                        |                |             |               |                      |
| 16.0                          | Privacy an<br>Confidentia                                |                                                                                                    |                                                        |                |             |               |                      |
| 17.0                          | HIPAA Cor                                                |                                                                                                    |                                                        |                |             |               |                      |
| 18.0                          | Cost/Payn                                                |                                                                                                    |                                                        |                | 1.          |               |                      |
| 19.0                          | Biological<br>Collection                                 | You can also make change                                                                                                    | es to any of the other sections li                     | sted o         | n the       | e left.       |                      |
| 20.0                          | Drugs or B<br>Agents                                     | Make sure your changes                                                                                                    | are saved by clicking on "Save a                       | and Co         | ntini       | ie to         |                      |
| 21.0                          | Devices                                                  |                                                                                                    |                                                        |                |             |               |                      |
| 22.0                          | Retention of Samples                                     | и<br>                                                                                                    | the Next section".                                     |                |             |               |                      |
| 23.0                          | Study ttachments                                         |                                                                                                    |                                                        |                |             |               |                      |
|                               | <b>1</b>                                                 |                                                                                                    |                                                        |                |             |               |                      |

It's a good practice to have the system check for completeness every time you make a change to the "Study Application". You can do this by visiting "Study Attachments" section (green arrow), then click on "Save and Continue to Next Section" button.

Note: You will notice that the "Revise Existing" link is not there since a revision (Version 1.1) had already been created and attached (green arrow). The system will only create a revision once.

| BOSTORY<br>BEDTORY<br>MEDICAL<br>CAMPUS<br>CAMPUS<br>Compact And Annual Campus<br>Compact And Annual Campus<br>Campus<br>Campu | 🕐 Help 💄 Ny Profile 👻 🖸                                       | Log out |
|----------------------------------------------------------------------------------------------------|---------------------------------------------------------------|---------|
| My Workspaces Kather H-44279<br>Study Alias: 11/17/2023<br>PI: Administrator                                                                                                    | nission Form - (Version 1.0)                                  | Back    |
|                                                                                                    | Print Friendly Refresh Constant Fields Save                   | Form    |
| Form                                                                                                    |                                                               |         |
| A Stipulation 2 out of 7:                                                                                                    |                                                               |         |
| Description:<br>Please describe in more details                                                                                                    |                                                               |         |
| Stigulation Tunor. (Observation must be addressed)                                                                                                    |                                                               | _       |
| Stipulation Type: (Stipulation must be addressed)                                                                                                    |                                                               |         |
| Operation Action Status Component Nam.                                                                                                    |                                                               |         |
| Links to Components Study Application                                                                                                    | (Version 1.1)                                                 |         |
| Inked to this stipulation) Modify Existing<br>Attachment Action Not Complete ection: Study S                                                                                                    | UVersion 1.0) Somplete Action Incomplete Action               |         |
| Do NOT                                                                                                    | copy from a grant application.                                |         |
| Do you accept this ONA O Yes O No                                                                                                    |                                                               |         |
|                                                                                                    |                                                               |         |
|                                                                                                    |                                                               |         |
| Once a new revisi                                                                                                    | on is already created, you can open the new revision and      |         |
| make more chang                                                                                                    | es by clicking on the "Edit (View" icon to directly go to the |         |
|                                                                                                    | es by clicking off the Eulty view from to directly go to the  |         |
| secti                                                                                                    | on that has been associated to a stipulation.                 |         |
| Provide an<br>explanation on how<br>you addressed this                                                                                                    |                                                               |         |
| Stipulation:                                                                                                    |                                                               |         |
|                                                                                                    |                                                               |         |
|                                                                                                    |                                                               |         |
| In the Text Device let the IDD by a                                                                                                    |                                                               |         |
| In the lext Box, let the IRB know                                                                                                    | w that you have made the changes requested in this            |         |
| stinulation. You can add any ad                                                                                                    | ditional information here about this stinulation              |         |
| Supulation. Tou can add any ad                                                                                                    |                                                               |         |
| To let others know that this stin                                                                                                    | pulation has been addressed, click on "Complete               |         |
|                                                                                                    |                                                               |         |
| Action <sup>®</sup> (Vellow arrow).                                                                                                    |                                                               |         |

- Make sure you frequently save your changes by clicking "Save Form" (orange arrow).

23

#### Repeat steps in <u>slides 16</u> – 24 for any other stipulations that have a link to the Study Application"

| BOSTON       | BOSTON                                     | Account: Administrator                                                                                     | 0              |                        |           | -  |
|--------------|--------------------------------------------|----------------------------------------------------------------------------------------------------|----------------|------------------------|-----------|----|
| MEDICA       | MEDICAL<br>EXCEPTIONAL CARE. WITHOUT EXCEP | Path: Home > find study > study mgmt.                                                                      | (r)            | Help Yron              |           |    |
| My W         | orkspaces 🗵                                | IR8 Humber:         H-44279           Study Alias:         11/17/2023           Pit:         Administrator |                |                        | 🖪 Back    |    |
|              |                                            |                                                                                                    | Print Friendly | Refresh Constant Field | Save Form | 1  |
| F            |                                            |                                                                                                    |                |                        |           | J  |
| rorm         |                                            |                                                                                                    |                |                        |           | Т  |
|              |                                            |                                                                                                    |                |                        |           |    |
|              |                                            |                                                                                                    |                |                        |           |    |
|              | Stipulation 4 out o                        | 9:                                                                                                    |                |                        |           |    |
| Des          | cription:                                  |                                                                                                    |                |                        |           |    |
| Upda         | te the Study Type in                       | the funding section                                                                                        |                |                        |           |    |
| Stip         | ulation Type: (St                          | pulation must be addressed)                                                                                |                |                        |           |    |
|              |                                            | Operation Action Status Component Name Action                                                              |                |                        |           |    |
| Lini<br>(The | to Components<br>se are the items that are | Study Application (Version 1.0)                                                                            |                |                        |           |    |
| lin          | ed to this stipulation)                    | Modify Existing<br>Attachment Action Not Complete<br>Question: Study Type                                  |                |                        |           |    |
| D            | you accept this<br>Stipulation?            | ○ N/A ○ Yes ○ No                                                                                           |                |                        |           |    |
|              |                                            | P I U S x <sub>2</sub> x <sup>2</sup> Font Family ▼ 12 ▼ ● ↓▼ ¶▼ 量▼ 置 ▼ Ξ ▼ ■ S Ω Ø □ ○ C                  |                |                        |           |    |
|              |                                            |                                                                                                    |                |                        |           |    |
|              |                                            |                                                                                                    |                |                        |           |    |
|              |                                            |                                                                                                    |                |                        |           |    |
|              |                                            |                                                                                                    |                |                        |           |    |
|              |                                            |                                                                                                    |                |                        |           |    |
| ex           | Provide an<br>planation on how             |                                                                                                    |                |                        |           |    |
| yo           | u addressed this<br>Stipulation:           |                                                                                                    |                |                        |           |    |
|              |                                            |                                                                                                    |                |                        |           |    |
|              |                                            |                                                                                                    |                |                        |           |    |
|              |                                            |                                                                                                    |                |                        |           |    |
|              |                                            | n vervíre dene vrith this tune of stinulations, so healt to slide # 0 for .                                |                |                        |           |    |
| •            | wne                                        | If you're done with this type of stipulations, go back to <u>slide # 8</u> 1011                            | nore           |                        |           | 1. |
|              | ontic                                      | ns                                                                                                    |                |                        |           |    |
|              | optic                                      |                                                                                                    |                |                        |           |    |
|              |                                            |                                                                                                    |                |                        |           |    |

# How to address stipulations with links to a Consent Form

\* If a stipulation is missing a link, please contact the assigned IRB Analyst so they can setup the missing link in that stipulation.

In most cases, the IRB also asks you to make changes to the consent form and presents you with a direct link to that form.

| Account: Administrator<br>Department: BMC/BUMC - MED - Institutional Review Board<br>Path: Home > find study > study mgmt.<br>IRB Number: H-44229<br>Study Alias: 11/17/2023<br>PI: Administrator<br>Form<br>Form<br>Form<br>Stipulation 5 out of 9:<br>Description.<br>Please Fix this statement in the Main Consent form<br>Stipulation Type: (Stipulation must be addressed)          | If this is the first time you're making a change, you<br>will have a "Revise Existing" button. Click on "Revise<br>Existing" to create a revision and make the requested<br>changes (proceed to the next slide). | Ce Log out |
|----------------------------------------------------------------------------------------------------|----------------------------------------------------------------------------------------------------|------------|
| Links to Components<br>(These are the items that are<br>indeed to this stipulation)     Operation     Action Status     Component Name       Modify Existing<br>At <sup>1</sup> hment     Action Not Complete     Image: Study Consent Main Consent<br>Study Consent Main Consent<br>I     Study Consent Main Consent<br>I       Do you accept this<br>Stipulation?     N/     es     No | Action       sent Form (Version 1.0)                                                                                                    | I          |
| If there is no link in the "Link<br>Components" section to take you<br>you need to go to make your ch<br>contact the assigned IRB Ana                                                                                                    | s to<br>u where<br>anges,<br>lyst.                                                                                                    |            |

| NUVERSITY<br>IEDICAL<br>AMPUS                                                       | Account: Administrator<br>Department: BMC/BUMC - MED - Institutional Review Board<br>Path: Home > find study > study mgmt.                                                    | ?              | Help 💄 My Profile +     | C+Log out |
|-------------------------------------------------------------------------------------|----------------------------------------------------------------------------------------------------|----------------|-------------------------|-----------|
| My Workspaces 🔳                                                                     | IRB Number: H-44279<br>Study Aliasi 11/17/023<br>PI: Administrator Study Assistant Review Response Submission Form - (Version 1.0)                                            |                |                         | 🖪 Back    |
| Form                                                                                |                                                                                                    | Print Friendly | Refresh Constant Fields | Save Form |
| A Stipulation 5 out of                                                              | of Ot                                                                                                    |                |                         |           |
| Description:<br>Please Fix this statemen                                            | t in the Main Consent form                                                                                                    |                |                         |           |
| Links to Components<br>(These are the items that an<br>Initial to this stipulation) | Operation     Action       Modify Existing<br>Attachment     Action Not Complete       Image: Study Consent Main Consent For<br>Attachment     Confirm the adding a revision. |                |                         |           |
| Do you accept this<br>Stipulation?                                                  | N/A O Yes O No     Are you sure you want to create a revision?                                                                                                    |                |                         |           |
|                                                                                     |                                                                                                    |                |                         | l         |
| Provide an<br>explanation on how<br>you addressed this<br>Stipulation:              | Click on "Confirm" button to proceed.                                                                                                    |                |                         |           |
|                                                                                     |                                                                                                    |                |                         |           |

The "Study Consent Revision" popup will open.

- It is recommended that you download a copy of the latest revision of the consent form from INSPIR for editing. You can download it by clicking on "Download" icon (orange arrow) then proceed to the next slide.
- If you already have the revised consent form on your computer ready to be uploaded, click on "Choose File" and skip the next slides to <u>slide # 30</u>.

| OSTON<br>NURBENT<br>EDICAL<br>AMPUD<br>Account: Administrator<br>Department: BMC/BUMC - MED - Institutional Rev<br>Ampud<br>Compart Comment Comment Comment<br>Path: Home > find study > study mgmt.                                                             | view Board         |                                            | ? Help 💄 My Profile 🛪 🕞 Log out                  |
|----------------------------------------------------------------------------------------------------|--------------------|--------------------------------------------|--------------------------------------------------|
| My Workspaces Hassen 11/17/2023<br>Pir Administrator Study Allasi 11/17/2023<br>Pir Administrator                                                                                                    | view Response Subm | ission Form - (Version 1.0)                | <b>I</b> Back                                    |
| Form                                                                                                    |                    | Study Consent Revision                     | Print Friendly Refresh Constant Fields Save Form |
|                                                                                                    | *Consent Title:    | Main Consent Form  View Document           |                                                  |
|                                                                                                    | *Version Number:   |                                            |                                                  |
| Stipulation 5 out of 9: Description:                                                                                                    | Sponsor Version:   |                                            |                                                  |
| Please Fix this statement in the Main Consent form                                                                                                    | * Category:        | Adult Consent                              |                                                  |
| Stipulation Type: (Stipulation must be addressed)                                                                                                    | * Language:        | English                                    |                                                  |
| Links to Components<br>(Treate are the items that are<br>linked to this stipulation)         Operation         Action Status         Component           Modify Existing<br>Attachment         Modify Existing         Action Not Complete         Image: Status | Description:       |                                            |                                                  |
| Do you accept this<br>Stipulation? N/A O Yes O No                                                                                                    | Comments:          |                                            |                                                  |
| <b>x<sup>*</sup> B</b> I <u>U</u> S x₂ x² Font                                                                                                    | Download Consent:  | Download                                   | C                                                |
|                                                                                                    | upload:            | Choose File No file chosen                 |                                                  |
|                                                                                                    |                    |                                            |                                                  |
| Provide an                                                                                                    |                    |                                            |                                                  |
| explanation on how<br>you addressed this<br>Stipulation:                                                                                                    |                    | Close, don't save any changes Save Consent |                                                  |
|                                                                                                    |                    |                                            |                                                  |

The selected consent document will download. Depending on your system and web browser, you will get the "Downloads" popup similar to this one. Click on the file to open it.

|                                                              |                                                                                              |                     | Main Consent Form.rtf                                                                                                    | Log out |
|--------------------------------------------------------------|----------------------------------------------------------------------------------------------|---------------------|----------------------------------------------------------------------------------------------------|---------|
| My Workspaces 🔳                                              | Study Alias: 11/17/2023 Study Assistant R                                                    | eview Response Subr | ubmission Form - (Version 1.0)                                                                                                    |         |
|                                                              |                                                                                              |                     | Print Friendly Refresh Constant Fields Save                                                                                                    | Form    |
| Form                                                         |                                                                                              |                     | Study Consent Revision                                                                                                    |         |
|                                                              |                                                                                              | *Consent Title:     | tte: Main Consent Form Document                                                                                                    |         |
|                                                              |                                                                                              | *Version Number:    | 1.1. (W)<br>RTF                                                                                                    |         |
| A Stipulation 5 out of                                       | f 9:                                                                                         | *Version Date:      | ate: 11/17/2023 III -                                                                                                    |         |
| Description:                                                 |                                                                                              | Sponsor Version:    |                                                                                                    |         |
| Please Fix this statement                                    | in the Main Consent form                                                                     | * Category:         | Adult Consent V                                                                                                    |         |
| Stipulation Type: (Sti                                       | ipulation must be addressed)                                                                 | * Language:         | ge: English V                                                                                                    |         |
| Links to Components                                          | Operation Action Status Componen                                                             | t<br>Description:   | on:                                                                                                    |         |
| (These are the items that are<br>linked to this stipulation) | Modify Existing Action Not Complete                                                          | u                   |                                                                                                    |         |
| Do you accept this                                           |                                                                                              | Comments:           | tts:                                                                                                    |         |
| Stipulation                                                  |                                                                                              |                     |                                                                                                    |         |
|                                                              | $\mathbf{z}^{\prime\prime}$ B I $\mathbf{U}$ $\mathbf{S}$ $\mathbf{x}_2$ $\mathbf{x}^*$ Form | Download Consent:   | to The second second seco |         |
|                                                              |                                                                                              | upload:             | ad: Choose File No file chosen                                                                                                    |         |
|                                                              |                                                                                              |                     |                                                                                                    |         |
|                                                              |                                                                                              |                     |                                                                                                    |         |
|                                                              |                                                                                              |                     |                                                                                                    |         |
| Provide an<br>explanation on how                             |                                                                                              |                     |                                                                                                    |         |
| you addressed this<br>Stipulation:                           |                                                                                              |                     | Close, don't save any changes Save Consent                                                                                                    |         |
|                                                              |                                                                                              | L                   |                                                                                                    |         |
|                                                              |                                                                                              |                     |                                                                                                    |         |
|                                                              |                                                                                              |                     |                                                                                                    |         |

Save the consent document to your computer then start making your changes. Don't forget to save it again when you're done editing. When you are ready to upload the revised consent form from your computer, come back here and proceed to next slide.

A" 🏠

n a

Downloads

Notice that this revised consent document will now be given a new Version Number (the system will increment the version number by + .1) (yellow arrow) Note: If you used track changes in your document, make sure that you accept all changes and save it before uploading the document.

| My Workspaces IIRB Number: 11/17/2023<br>DI Administrator<br>DI Administrator                                                       | eview Response Submission Form - (Version 1.0)                                                               | 🚺 Back                                           |
|----------------------------------------------------------------------------------------------------|----------------------------------------------------------------------------------------------------|--------------------------------------------------|
|                                                                                                    | Study Consent Revision x                                                                                     | Print Friendly Refresh Constant Fields Save Form |
| Form                                                                                                    | *Consent Title: Main Consent Form                                                                            |                                                  |
| Stipulation 5 out of 9:                                                                                                    | Version Number: 1 11<br>Version Date: 11/17/2023                                                             |                                                  |
| Description:<br>Please Fix this statement in the Main Consent form                                                                  | Sponsor Version: Adult Consent                                                                               |                                                  |
| Stipulation Type: (Stipulation must be addressed)                                                                                   | * Language: English V                                                                                        |                                                  |
| Links to Components<br>(These are the items that are<br>inked to the stipulation) Modify Existing<br>Attachment Action Not Complete | Description:                                                                                                 |                                                  |
| Do you accept this<br>Stipulation? N/A O Yes O No                                                                                   | Comments:                                                                                                    |                                                  |
| <mark>∡" B I <u>U</u> <del>S</del> x₂ x² Fon</mark>                                                                                 | Download Consent: Download                                                                                   |                                                  |
| Provide an<br>explanation on how<br>you addressed this<br>Stipulation:                                                              | Select the document to<br>upload:<br>Chose File No file chosen<br>Close, don't save any changes Save Consent |                                                  |
|                                                                                                    |                                                                                                    |                                                  |

Click on the "Choose File" button to navigate on your computer to where you last saved your revised consent document to upload it (orange arrow)

## This opens the "Open" pop-up or a different popup depending on the system that you are using.

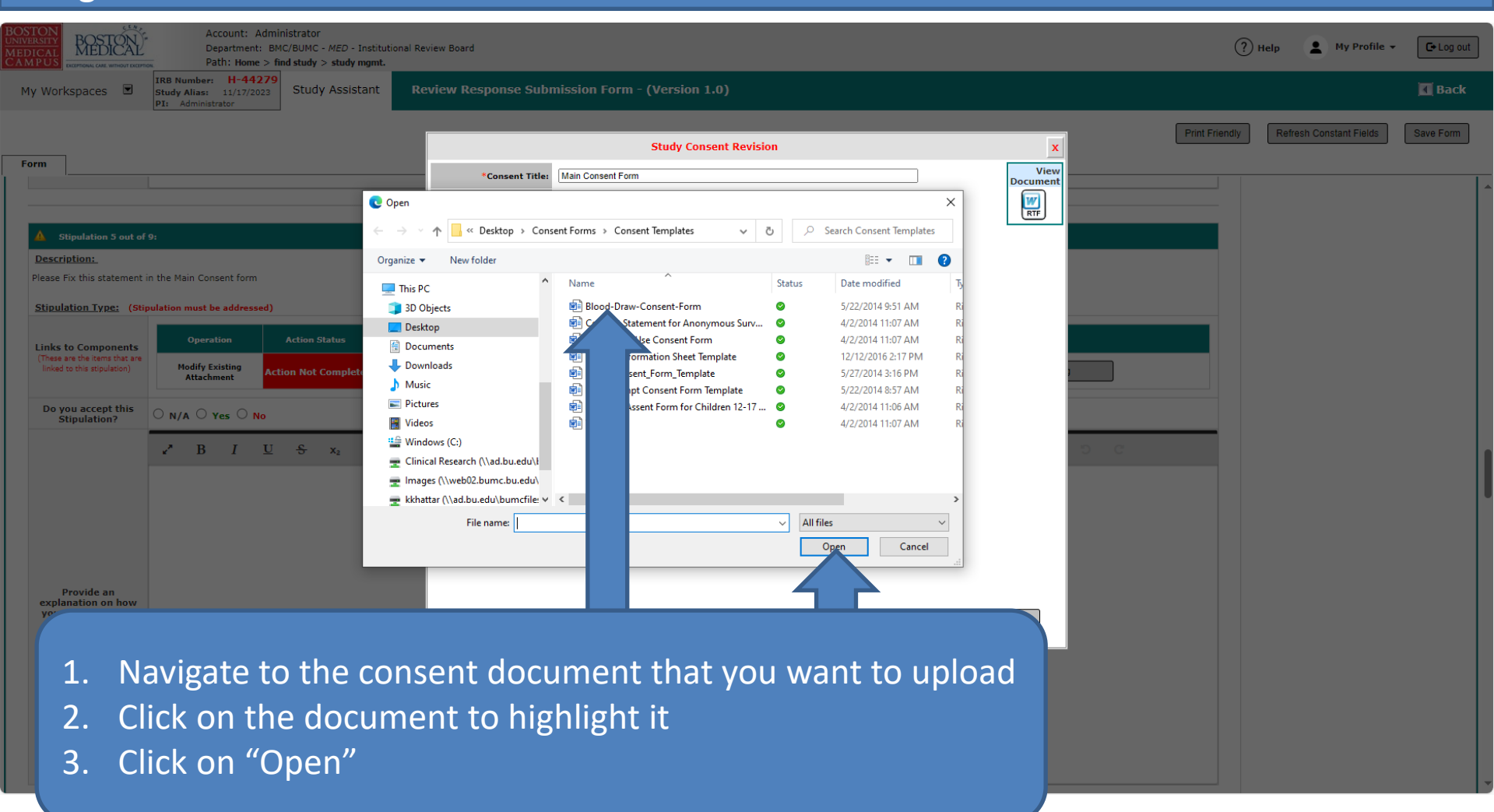

This will bring you back to the "Study Consent Revision:" popup.

- Notice the uploaded consent document's name is now appearing in the popup (blue arrow)
- 1. Change the "Version Date" to today's date (green arrow)
- 2. Click on the "Save Document" button (Grey arrow)

|                                                                                     | P1: Administrator                                                      |                                             | _              |                                               |                              |                |                         |           |
|-------------------------------------------------------------------------------------|------------------------------------------------------------------------|---------------------------------------------|----------------|-----------------------------------------------|------------------------------|----------------|-------------------------|-----------|
|                                                                                     |                                                                        |                                             | _              | Study Consent Revision                        | x                            | Print Friendly | Refresh Constant Fields | Save Form |
| Form                                                                                |                                                                        | *Cons                                       | t Title: Main  | ain Consent Form                              | View<br>Document             |                |                         |           |
|                                                                                     |                                                                        | *Version                                    | umber: 1       | .1                                            | W RTF                        |                |                         |           |
| A Stipulation 5 out of                                                              | 9:                                                                     | *Vers                                       | n Date: 11/17/ | J/17/2023                                     |                              |                |                         |           |
| Description:                                                                        |                                                                        | Sponsor                                     | ersion:        |                                               |                              |                |                         |           |
| Please Fix this statement                                                           | in the Main Consent form                                               | * (                                         | tegory: Adult  | duit Consent                                  |                              |                |                         |           |
| Stipulation Type: (Sti                                                              | pulation must be addressed)                                            | * L                                         | guage: Englis  | nglish 🗸                                      |                              |                |                         |           |
| Links to Components<br>(These are the items that are<br>linked to this stipulation) | Operation Action State<br>Modify Existing<br>Attachment Action Not Com | is Component De                             | ription:       |                                               |                              |                |                         |           |
| Do you accept this<br>Stipulation?                                                  | O N/A O Yes O No                                                       | Ca                                          | ments:         |                                               |                              |                |                         |           |
| Provide an<br>explanation on how<br>you addressed this<br>Stipulation:              | e <sup>*</sup> B I U S x                                               | x <sup>2</sup> Font Download Select the doc | nsent: Choc    | Download<br>Choose File Main_ConsTemplate rtf | ave any changes Save Consent |                |                         |           |

This will bring you back to the Review Response Submission Form. (1) Type your response in the text box provided underneath, and (2) click on "Complete Action" button to mark it as completed. (3) Don't forget to click on "Save Form" to save your work

| Account: Administrator<br>Department: BMC/BUMC - MED - Institutional Review Board<br>AM PUB - Stind study > study mgmt.                                                                                                    |                             | ? י            | Help 💄 My Profile 🗸     | C+ Log out |
|----------------------------------------------------------------------------------------------------|-----------------------------|----------------|-------------------------|------------|
| My Workspaces Kudy Alias: 11/17/2023<br>Pit. Administrator                                                                                                    | orm - (Version 1.0)         |                |                         | 🖪 Back     |
| Form                                                                                                    |                             | Print Friendly | Refresh Constant Fields | Save Form  |
| Operation 5 out of 9:           Description:           Please Fix this statement in the Main Consent form           Stipulation Type:         (Stipulation must be addressed)           Links to Components<br>(These are the items that are<br>Inside to this sepulation)         Operation         Action Status         Component Name           Modify Existing<br>Attachment         Modify Existing         Action Not Complete         Image: Study Consent Main Consent Form (Versited Study Consent Main Consent Form (Versited Study Consent Main Consent Form (Versited Study Consent Main Consent Form (Versited Study Consent Main Consent Form (Versited Study Consent Main Consent Form (Versited Study Consent Main Consent Form (Versited Study Consent Main Consent Form (Versited Study Consent Main Consent Form (Versited Consent Form (Versited Consent Form | ion 1.1)<br>Complete Action |                |                         | 3          |
| Do you accept this<br>Stipulation? N/A O Yes O No                                                                                                    |                             |                |                         |            |
| Provide an explanation on how you addressed this stipulation:                                                                                                    |                             |                |                         |            |

#### If you have more stipulations with links to a consent form, repeat $\frac{1}{20}$ - 34.

| BOSTON<br>INIVERSITY<br>MEDICAL<br>MEDICAL<br>ECEPTIONAL CALL WITHOUT EXCEPTI       | Account: Administrator<br>Department: BMC/BUMC - <i>MED</i> - Institutional Review Board<br>Path: Home > find study > study mgmt.                                                                                                    | (                 | ?) Help | My Profile +       | C+ Log out |          |
|-------------------------------------------------------------------------------------|----------------------------------------------------------------------------------------------------|-------------------|---------|--------------------|------------|----------|
| My Workspaces                                                                       | IRB Number:         H-44229           Study Alias:         11/17/2023           Pit Administrator         Review Response Submission Form - (Version 1.0)                                                                                                    |                   |         |                    | 🖪 Back     |          |
| Form                                                                                |                                                                                                    | Print Friendly    | Refre   | sh Constant Fields | Save Form  |          |
|                                                                                     |                                                                                                    |                   |         |                    |            |          |
| Stipulation 5 out of     Description:                                               | 9:                                                                                                    |                   |         |                    |            |          |
| Stipulation Type: (Stip                                                             | sulation must be addressed)                                                                                                    |                   |         |                    |            |          |
|                                                                                     | Operation Action Status Component Name Action                                                                                                    |                   |         |                    |            |          |
| Links to Components<br>(These are the items that are<br>linked to this stipulation) | Modify Existing<br>Attachment       Action Not Complete<br>Mill       Xtudy Consent Main Consent Form (Version 1.1)       Compare Consent Version         Image: Study Consent Main Consent Form (Version 1.0)       Study Consent Main Consent Form (Version 1.0)       Complete Action | 1                 |         |                    |            |          |
| Do you accept this<br>Stipulation?                                                  | ○ N/A ○ Yes ○ No                                                                                                    |                   |         |                    |            |          |
| Provide an<br>explanation on how<br>you addressed this<br>Stipulation:              | → B I U S x <sub>2</sub> x <sup>2</sup> Font Family → 12 → 6 I → ¶ → E → E → E → E → E → E → E → E → E                                                                                                    |                   |         |                    |            |          |
| • When optio                                                                        | n you're done with this type of stipulations, go back to <u>slide # 8 for</u><br>ons.                                                                                                    | <sup>.</sup> more |         | 34                 | ŀ          | <u> </u> |

# How to address stipulations with links to a Study Document

\* If a stipulation is missing a link, please contact the assigned IRB Analyst so they can setup the missing link in that stipulation. In most cases, the IRB also asks you to make changes a study document and presents you with a direct link to that form.

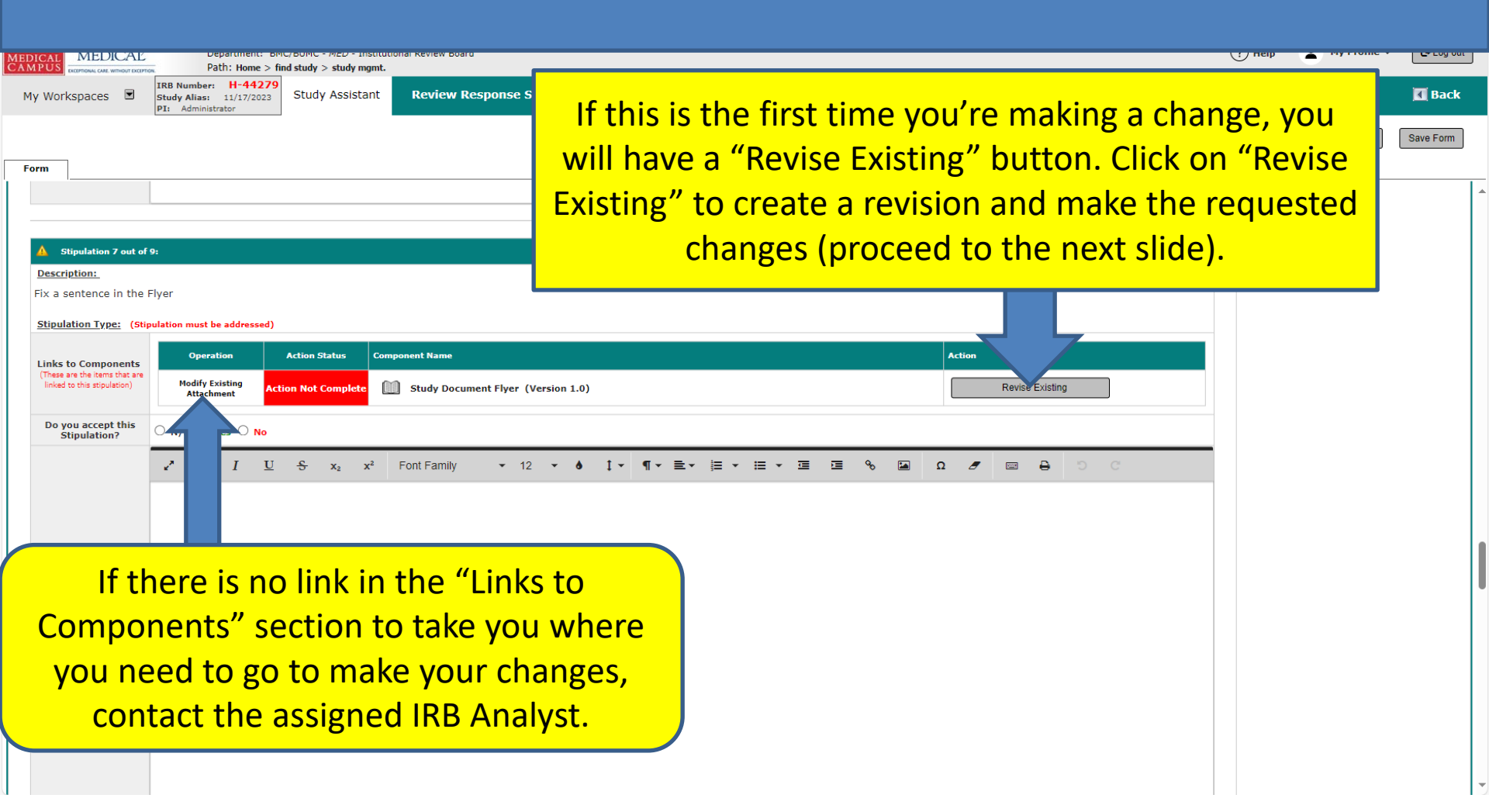

| OSI<br>NIVE<br>EDI<br>A M |                                                  | STEAL                              | Account: Administrator<br>Department: BMC/BUMC - MED - Inst<br>Path: Home > find study > study mgn | itutional Review Board<br>I <b>t.</b> |                                                                               |          |                 | 0              | Help 💄 My Profile -     | C+ Log out |
|---------------------------|--------------------------------------------------|------------------------------------|----------------------------------------------------------------------------------------------------|---------------------------------------|-------------------------------------------------------------------------------|----------|-----------------|----------------|-------------------------|------------|
| Му                        | Workspace                                        | es 🔳                               | IRB Number: H-44279<br>Study Alias: 11/17/2023<br>PI: Administrator                                | Review Response Submiss               |                                                                               |          |                 |                |                         | 📶 Back     |
| Fo                        | m                                                |                                    |                                                                                                    |                                       |                                                                               |          |                 | Print Friendly | Refresh Constant Fields | Save Form  |
|                           |                                                  |                                    |                                                                                                    |                                       |                                                                               |          |                 |                |                         |            |
| Ĩ                         | A                                                |                                    |                                                                                                    |                                       |                                                                               |          |                 |                |                         |            |
|                           | Description:                                     | on 7 out of                        |                                                                                                    |                                       |                                                                               |          |                 |                |                         |            |
| l                         | ix a senten                                      | ce in the                          | Flyer                                                                                              |                                       |                                                                               |          |                 |                |                         |            |
|                           | Stipulation T                                    | <u>ype: (Stij</u>                  | pulation must be addressed)                                                                        |                                       |                                                                               |          |                 |                |                         |            |
|                           | Links to Com                                     | ponents                            | Operation Action Status C                                                                          | Component Name                        |                                                                               |          | Action          |                |                         |            |
|                           | (These are the it<br>linked to this st           | ems that are<br>(pulation)         | Modify Existing<br>Attachment Action Not Complete                                                  | Study Document Flyer (Version         | Confirm the adding a revision.<br>Are you sure you want to create a revision? |          | Revise Existing |                |                         |            |
|                           | Do you acc<br>Stipulat                           | ept this<br>ion?                   | ○ N/A ○ Yes ○ No                                                                                   |                                       | 2015                                                                          | 0.000    |                 |                |                         |            |
|                           |                                                  |                                    | e <sup>2</sup> B I <u>U</u> S x₂ x²                                                                | Font Family • 12 •                    | COSFIR                                                                        | M CANCEL |                 |                |                         |            |
|                           | Provide<br>explanation<br>you addres<br>Stipulat | e an<br>on how<br>sed this<br>ion: |                                                                                                    | Click o                               | n "Confirm" butt                                                              | on to p  | proceed.        |                |                         |            |
|                           |                                                  |                                    |                                                                                                    |                                       |                                                                               |          |                 |                |                         |            |

The "Study Document Revision" popup will open.

- It is recommended that you download a copy of the latest revision of the study document from INSPIR for editing. You can download it by clicking on "Download" icon (orange arrow) then proceed to the next slide.
- If you already have the revised study document on your computer ready to be uploaded, click on "Choose File" and skip the next slides to <u>slide # 40</u>.

| · · · |                                                                        | PI: Administrator                        |                                     |                                  |                            |                       |                       |                |                         |                                                                                                    |
|-------|------------------------------------------------------------------------|------------------------------------------|-------------------------------------|----------------------------------|----------------------------|-----------------------|-----------------------|----------------|-------------------------|----------------------------------------------------------------------------------------------------|
|       |                                                                        |                                          |                                     |                                  | Study Docume               | nt Revision:          | x                     | Print Friendly | Refresh Constant Fields | Save Form                                                                                                    |
| For   | m                                                                      |                                          |                                     | *Document Title:                 | Flyer                      |                       | View<br>Document      |                |                         | 1                                                                                                    |
|       | Stipulation 7 out of                                                   | 9:                                       | _                                   | Version Number:<br>Version Date: | 1.1<br>11/17/2023          |                       | RTF                   |                |                         |                                                                                                    |
|       | Description:                                                           | _                                        | _                                   | Sponsor Version:                 |                            |                       |                       |                |                         |                                                                                                    |
| F     | ix a sentence in the I                                                 | Flyer                                    |                                     | * Category:                      | Flyer                      | ~                     |                       |                |                         |                                                                                                    |
| 2     | Stipulation Type: (Stip                                                | oulation must be addressed)<br>Operation | Action Status Componen              | Description:                     |                            |                       | h                     |                |                         |                                                                                                    |
|       | (These are the items that are<br>linked to this stipulation)           | Modify Existing<br>Attachment Acti       | ion Not Complete 🛄 St               | u<br>Comments:                   |                            |                       |                       |                |                         |                                                                                                    |
|       | Do you accept this<br>Stipulation?                                     | ○ N/A ○ Yes ○ No                         |                                     | Download Document:               | Download                   |                       |                       |                |                         |                                                                                                    |
|       |                                                                        | 🖍 B I 🖳                                  | S x <sub>2</sub> x <sup>2</sup> Fon | Select the document to upload:   | Choose File No file chosen |                       |                       |                |                         |                                                                                                    |
|       |                                                                        |                                          |                                     |                                  |                            |                       |                       |                |                         |                                                                                                    |
|       | Provide an<br>explanation on how<br>you addressed this<br>Stipulation: |                                          |                                     |                                  |                            | Close, don't save any | changes Save Document |                |                         |                                                                                                    |
|       |                                                                        |                                          |                                     |                                  |                            |                       |                       |                |                         |                                                                                                    |
|       |                                                                        |                                          |                                     |                                  |                            |                       |                       |                |                         |                                                                                                    |
|       |                                                                        |                                          |                                     |                                  |                            |                       |                       |                |                         |                                                                                                    |
|       |                                                                        |                                          |                                     |                                  |                            |                       |                       |                |                         | The second second second second second second second second second second second second second second second se |

The selected study document will download. Depending on your system and web browser, you will get the "Downloads" popup similar to this one. Click on the file to open it.

| My Workspaces Study Alias: 11/17/2023 Study Assistant Re                                                                                                    | view Response Submission Form - (Version 1.0)                           | Flyer (1).rtf<br>Open file                                      | C Log out |
|----------------------------------------------------------------------------------------------------|-------------------------------------------------------------------------|-----------------------------------------------------------------|-----------|
| DI: Administrator                                                                                                    | Study Document Revision:                                                | Elever.tf     Open file     Main Consent Form.rtf     Open file | ive Form  |
| Form                                                                                                    | *Document Title: Flyer<br>Version Number: 1,1                           | View<br>Document                                                |           |
| Stipulation 7 out of 9: Description: Fix a sentence in the Flyer                                                                                                    | Version Date: 11/17/2023 Imv<br>Sponsor Version:<br>* Category: Flyer * |                                                                 |           |
| Stipulation Type:         (Stipulation must be addressed)           Links to Components         Operation         Action Status         Component                                          | Description:                                                            |                                                                 |           |
| Modify Existing<br>Inked to this stipulation)     Modify Existing<br>Attachment     Action Not Complete     Image: Stipulation       Do you accept this<br>Stipulation?     N/A O Yes O No | Comments:                                                               |                                                                 |           |
| x <sup>*</sup> B I <u>U</u> S x₂ x² Font                                                                                                    | Select the document to<br>upload: Choose File No file chosen            | D C                                                             |           |
|                                                                                                    |                                                                         |                                                                 |           |
| Provide an<br>explanation on how<br>you addressed this<br>Stipulation:                                                                                                    |                                                                         |                                                                 |           |
|                                                                                                    | Ciose, don't save an                                                    | ny changes Save Document                                        |           |

Save the study document to your computer then start making your changes. Don't forget to save it again when you're done editing. When you are ready to upload the revised study document from your computer, come back here and proceed to next slide.

Notice that this revised study document will now be given a new Version Number (the system will increment the version number by + .1) (yellow arrow) Note: If you used track changes in your document, make sure that you accept all changes and save it before uploading the document.

| My Workspaces Study Alias: 11/17/2023<br>PI: Administrator Study Assistant Rev                                                           | iew Response Submission Form - (Version 1.0) | Back                                             |
|----------------------------------------------------------------------------------------------------|----------------------------------------------|--------------------------------------------------|
|                                                                                                    | Study Document Revision:                     | Print Friendly Refresh Constant Fields Save Form |
|                                                                                                    | *Document Title: Flyer Document              |                                                  |
| Stipulation 7 out of 9:                                                                                                    | Version Number:                              |                                                  |
| Description:<br>Fix a sentence in the Flyer                                                                                              | Sponsor Version:                             |                                                  |
| Stipulation Type: (Stipulation must be addressed)                                                                                        | Description:                                 |                                                  |
| Links to Components<br>(These are bilens that are<br>linked to this stipulation)<br>Hodify Existing<br>Attachment<br>Action Not Complete | Comments:                                    |                                                  |
| Do you accept this<br>Stipulation? O N/A O Yes O No                                                                                      | Download Document: Download                  |                                                  |
| Provide an explanation on how you addressed this Stipulation:                                                                            | Select the document to<br>upload             | D C                                              |
| Click on the "Choose Fil                                                                                                    | e" hutton to navigate on                     |                                                  |

Click on the "Choose File" button to navigate on your computer to where you last saved your revised study document to upload it (orange arrow)

## This opens the "Open" pop-up or a different popup depending on the system that you are using.

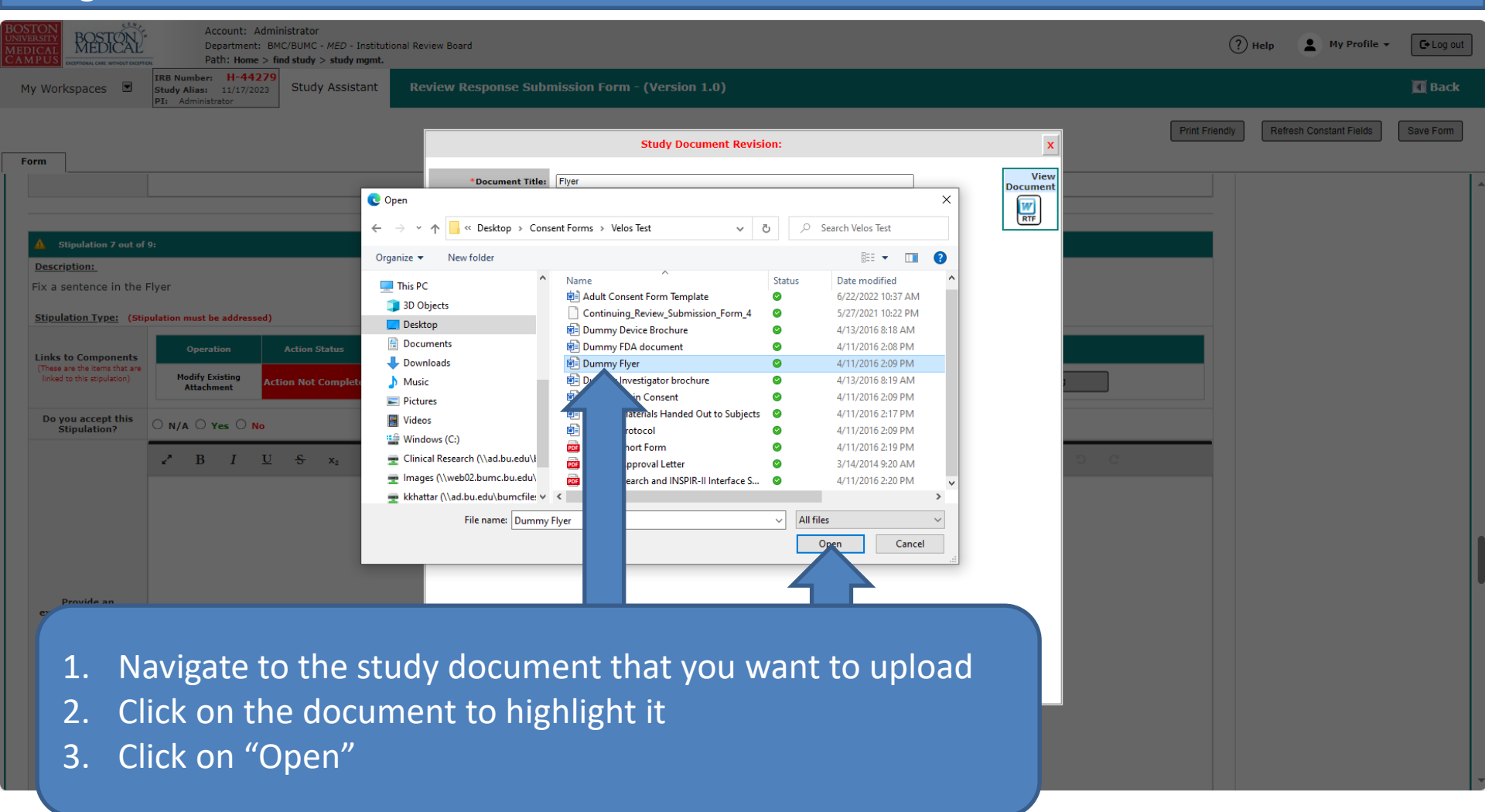

This will bring you back to the "Study Document Revision:" popup.

- Notice the uploaded study document's name is now appearing in the popup (blue arrow)
- 1. Change the "Version Date" to today's date (green arrow)
- 2. Click on the "Save Document" button (Grey arrow)

| Ν | y Workspaces 🔳                                                                                                    | IRB Number: H-44279<br>Study Alias: 11/17/2023<br>PI: Administrator                                                                                                    | eview Response Submission Form - (Version 1.0)                                                                                                | , i i i i i i i i i i i i i i i i i i i | 🛾 Back  |
|---|----------------------------------------------------------------------------------------------------|----------------------------------------------------------------------------------------------------|----------------------------------------------------------------------------------------------------|-----------------------------------------|---------|
| F | 7400                                                                                                    |                                                                                                    | Print Frie                                                                                                    | endiy Refresh Constant Fields Sa        | ve Form |
|   | Stipulation 7 out of<br>Description:<br>Fix a sentence in the I<br>Stipulation Type: (Stip                                | 9:<br>Flyer<br>pulation must be addressed)<br>Operation Action Status Compone                                                                                                    | *Document Title:       Fyer         Version Number:       1         1       1         Version Date:       11/17/2023         Sponsor Version: |                                         |         |
|   | Links to Components<br>(These are the items that are<br>linked to this stipulation)<br>Do you accept this<br>Stipulation? | Modify Existing<br>Attachment     Action Not Complete     Image: Second second sec | Comments:                                                                                                    |                                         |         |
|   | Provide an<br>explanation on how<br>you addressed this<br>Stipulation:                                                    | → <sup>*</sup> B I <u>U</u> S x <sub>2</sub> x <sup>2</sup> For                                                                                                    | Select the document to<br>upload: Choose File Dummy Flyer.tf<br>Close, don't save any changes Save Document                                   |                                         |         |

This will bring you back to the Review Response Submission Form. (1) Type your response in the text box provided underneath, and (2) click on "Complete Action" button to mark it as completed. (3) Don't forget to click on "Save Form" to save your work

|        |                                                          | 15.0                                 |                                                             |                                                                |                                  |                                                      |                          |            |      |                |   |                     |                              |                           |           |       |         |                 |           |    |
|--------|----------------------------------------------------------|--------------------------------------|-------------------------------------------------------------|----------------------------------------------------------------|----------------------------------|------------------------------------------------------|--------------------------|------------|------|----------------|---|---------------------|------------------------------|---------------------------|-----------|-------|---------|-----------------|-----------|----|
| AEDIC  |                                                          | TEAL                                 | Account:<br>Departme<br>Path: Hor                           | Administrator<br>ent: BMC/BUMC - MED<br>me > find study > stud | - Institutional Revie<br>y mgmt. | w Board                                              |                          |            |      |                |   |                     |                              |                           |           | ? He  | lp (    | My Profile      | C+ Log of | ut |
| Му     | Workspace                                                | es 🔳                                 | IRB Number: H-4<br>Study Alias: 11/17/<br>PI: Administrator | 4279<br><sub>/2023</sub> Study Assi                            | stant Rev                        | iew Response Subm                                    | ission Form <sup>.</sup> | - (Version | 1.0) |                |   |                     |                              |                           |           |       |         |                 | 🖪 Back    |    |
| For    | n                                                        |                                      |                                                             |                                                                |                                  |                                                      |                          |            |      |                |   |                     |                              |                           | Print Fri | endly | Refresh | Constant Fields | Save Form | ]  |
| 4      | Stipulatio                                               | on 7 out of 9                        | 9:                                                          |                                                                |                                  |                                                      |                          |            |      |                |   |                     |                              |                           |           |       |         |                 | 3         |    |
| Fi     | x a sentenc                                              | ce in the F<br><u>ype: (Stip</u>     | Iyer<br>ulation must be addre                               | ssed)                                                          |                                  |                                                      |                          |            |      |                |   | 2                   |                              |                           |           |       |         |                 |           |    |
| L<br>( | inks to Comp<br>These are the ite<br>linked to this stip | ponents<br>ems that are<br>pulation) | Operation<br>Modify Existing<br>Attachment                  | Action Status                                                  | Component Na<br>ete Study        | me<br>Document Flyer(Versio<br>Document Flyer(Versio | on 1.1)<br>on 1.0)       |            |      |                | _ | compar<br>O Complet | e Document \<br>te Action () | ersion<br>Incomplete Acti | on        |       |         |                 |           |    |
|        | Do you acce<br>Stipulati                                 | ept this<br>ion?                     | ○ N/A ○ Yes ○                                               | No                                                             |                                  |                                                      |                          |            |      |                |   |                     |                              |                           |           |       |         |                 |           |    |
|        | Provide<br>explanation<br>you address<br>Stipulati       | an<br>on how<br>sed this<br>ion:     | ✓ B I                                                       | <u>U</u> <del>S</del> x <sub>2</sub>                           | x <sup>2</sup> Font Fa           |                                                      | ê I                      | ¶ - ≞ -    |      | <br><u>™</u> % | Ω | 9                   | 2 8                          | 9 C                       |           |       |         |                 |           |    |
|        |                                                          |                                      |                                                             |                                                                |                                  |                                                      |                          |            |      |                |   |                     |                              |                           |           |       |         |                 |           |    |

#### If you have more stipulations with links to a study document, repeat <u>slides # 35</u> – 44.

| BOSTON<br>UNIVERSITY<br>MEDICAL<br>CAMPUS<br>DECEMBER CALL WITHOUT CALL            | Account: Administrator<br>Department: BMC/BUMC - MED - Institutional Review Board<br>Path: Home > find study > study mgmt.                                                                                                    | ?              | ) Help 💄 My Profile 🗸   | - Log out |
|------------------------------------------------------------------------------------|----------------------------------------------------------------------------------------------------|----------------|-------------------------|-----------|
| My Workspaces 🔳                                                                    | IRR Number:     H-442/9       Study Alias:     11/17/2023       PI:     Administrator                                                                                                    |                |                         | 🖪 Back    |
| Form                                                                               |                                                                                                    | Print Friendly | Refresh Constant Fields | Save Form |
|                                                                                    |                                                                                                    |                |                         |           |
| Stipulation 7 out of Description:     Fix a sentence in the                        | f 9:<br>9 Flyer                                                                                                    |                |                         |           |
| Stipulation Type: (S                                                               | iipulation must be addressed)                                                                                                    |                |                         |           |
| Links to Components<br>(These are the items that ar<br>linked to this stipulation) | Operation         Action Status         Component Name         Action           Modify Existing<br>Attachment         Action Not Complete<br>Study Document Flyer (Version 1.0)         Compare Document Version<br>O complete Action Incomplete Action | in             |                         |           |
| Do you accept this<br>Stipulation?                                                 | ○ N/A ○ Yes ○ No                                                                                                    |                |                         |           |
| Provide an                                                                         | x <sup>*</sup> B I U S x <sub>2</sub> x <sup>2</sup> Font Family • 12 • 6 I • ¶ • ≧ • ⊟ • ⊡ ⊡ % ⊡ Ω σ ⊡ ⊕ ○ C                                                                                                    |                |                         |           |
| explanation on how<br>you addressed this<br>Stipulation:                           |                                                                                                    |                |                         |           |
| • Whe optic                                                                        | en you're done with this type of stipulations, go back to <u>slide # 8 fo</u><br>ons.                                                                                                    | r more         | 4                       | 4         |

# How to submit the "Review Response Submission Form" to the IRB

Before submitting to the IRB, we recommend that you take a last look at the "Current Submission Components" section by scrolling down (blue arrow) almost at the very end of the "Review Response Submission Form". This is what the PI will see in their signoff page. It's also what the IRB will see when reviewing your response. So please make sure that all your submission components are listed in this table.

| BOSTON<br>UNIVERSITY<br>MEDICAL<br>CAMPUS | BOSTONAL<br>MEDICAL | Account:<br>Departme<br>Path: Ho                           | : Administrator<br>ent: BMC/BUMC - ,<br>ome > find study > | MED - Institu<br>study mgmt | utional Review Board                                   |                                  |                      |                 |                   |              | ? Help 💄 My Profile 🗸     | C+Log out |
|-------------------------------------------|---------------------|------------------------------------------------------------|------------------------------------------------------------|-----------------------------|--------------------------------------------------------|----------------------------------|----------------------|-----------------|-------------------|--------------|---------------------------|-----------|
| My Worl                                   | kspaces 🔳           | IRB Number: H-4<br>Study Alias: 11/17<br>PI: Administrator | 14279<br>7/2023 Study                                      | Assistant                   | Review Response                                        | e Submission Form - (Ver         | sion 1.0)            |                 |                   |              |                           | 🖪 Back    |
|                                           |                     |                                                            |                                                            |                             |                                                        |                                  |                      |                 |                   | Print Friend | y Refresh Constant Fields | Save Form |
| Form                                      | ]                   |                                                            |                                                            |                             |                                                        |                                  |                      |                 |                   |              |                           |           |
| Current S                                 | Submission Co       | mponents                                                   |                                                            |                             |                                                        |                                  |                      |                 |                   |              |                           |           |
| Show su                                   | bmission compon     | ent(s) in round: 20                                        | Current Round 🗸                                            |                             |                                                        | Items in Folder View             | Add New Component    | Compare Item(s) | Create PDF Packet | ]            | ?                         | -         |
| Compare                                   | Include in PDF P    | acket<br>Compare to<br>Last Approved                       | View in<br>Separate Window                                 | Unattach                    | Revise/ All Submission Con<br>Attach Previous Rounds & | mponents<br>& Currently Attached |                      |                 |                   |              |                           |           |
| Submiss                                   | ion Form(s)         |                                                            |                                                            |                             |                                                        |                                  |                      |                 |                   |              |                           |           |
|                                           |                     |                                                            |                                                            |                             | IRB - Review Respo                                     | oonse Submission Form - (Versio  | on 1.0 (Incomplete)) |                 |                   |              |                           |           |
|                                           |                     |                                                            |                                                            | ۲                           | Initial Review Sub                                     | bmission Form - (Version 1.1)    |                      |                 |                   |              |                           |           |
|                                           |                     |                                                            |                                                            |                             | Initial Review Sub                                     | bmission Form - (Version 1.0)    |                      |                 |                   |              |                           |           |
| Applicati                                 | ion                 |                                                            |                                                            |                             |                                                        |                                  |                      |                 |                   |              |                           |           |
|                                           |                     |                                                            |                                                            | $\otimes$                   | Study Application                                      | - (Version 1.1)                  |                      |                 |                   |              |                           |           |
|                                           |                     |                                                            | Ø                                                          |                             | Study Application                                      | - (Version 1.0)                  |                      |                 |                   |              |                           |           |
| Attachm                                   | ent Form(s)         |                                                            |                                                            |                             |                                                        |                                  |                      |                 |                   |              |                           |           |
|                                           |                     |                                                            | Ø                                                          |                             | Sample Collection                                      | 1 - (Version 5.0)                |                      |                 |                   |              |                           |           |
|                                           |                     |                                                            | Ø                                                          |                             | Sample Collection                                      | n - (Version 4.0)                |                      |                 |                   |              |                           |           |
| Consent                                   | Form(s)             |                                                            |                                                            |                             |                                                        |                                  |                      |                 |                   | _            |                           |           |
| Category                                  | Adult Consent       |                                                            | Ø                                                          |                             | Main Consent Form                                      | m (English) - (Version 1, 1)     |                      |                 |                   |              |                           |           |
|                                           |                     |                                                            |                                                            | (X)                         | *Revision modified b                                   | by the IRB.                      |                      |                 |                   |              |                           |           |
|                                           |                     |                                                            | 신                                                          |                             | Main Consent Forn                                      | m (English) - (Version 1.0)      |                      |                 |                   |              |                           |           |
| Category :                                | rt(s)<br>: Flyer    |                                                            |                                                            |                             |                                                        |                                  |                      |                 |                   |              |                           |           |
|                                           |                     |                                                            |                                                            | ۲                           | Flyer - (Version 1.                                    | .1)                              |                      |                 |                   |              |                           |           |
|                                           |                     |                                                            | Ø                                                          |                             | Flyer - (Version 1.                                    | .0)                              |                      |                 |                   |              |                           |           |
| Category :                                | Reducing Implicit a | nd Explicit Bias in Rese                                   | arch Form                                                  |                             |                                                        |                                  |                      |                 |                   |              |                           |           |
|                                           |                     |                                                            | Ø                                                          |                             | Bias form - (Versio                                    | ion 1.0)                         |                      |                 |                   |              |                           |           |

If everything looks good and you are ready to submit to the IRB, click on the "Save Form" button (green arrow).

#### This will open the "Form has been Completed!" page.

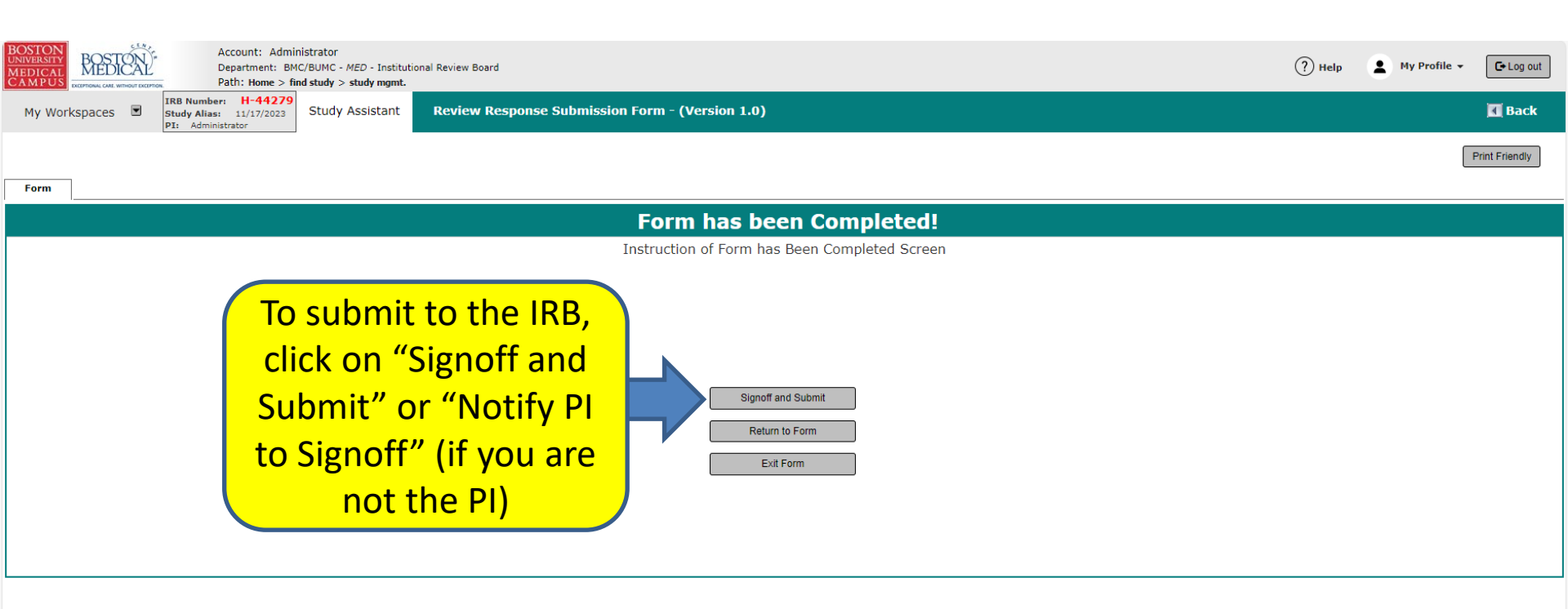

- Clicking on "Signoff and Submit" or "Notify PI to Signoff" (if you are not the PI), will rout this submission for PI signoff. Once the PI signs off, it will proceed to the IRB.
- Clicking on "Return to Form" will take you back to the Review Response Submission Form.
- Clicking on "Exit Form" will take you back to where you started.